# **Internet of Things** Sensors & Actuators

Abdallah El Ghamry

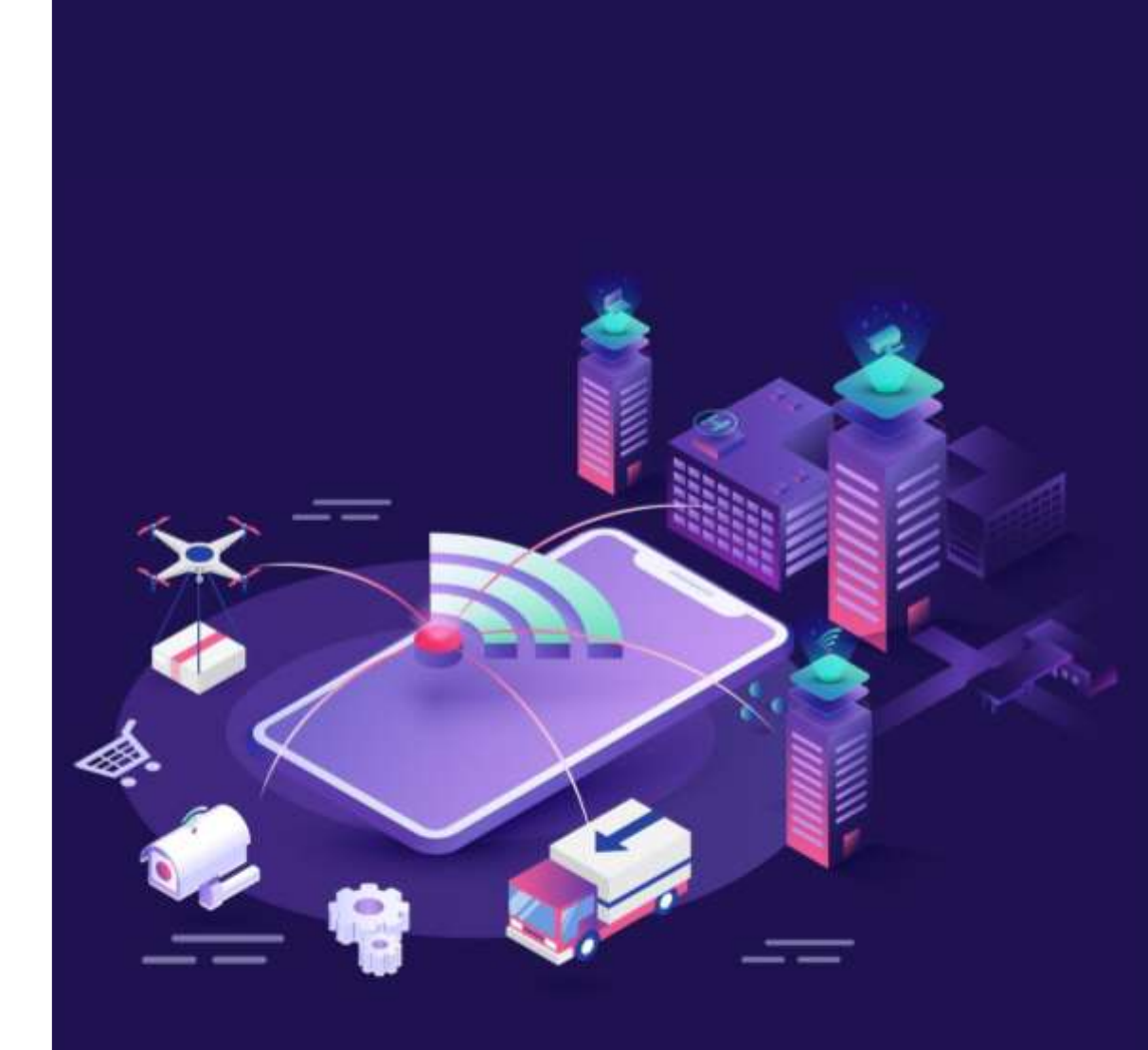

# IoT Applications

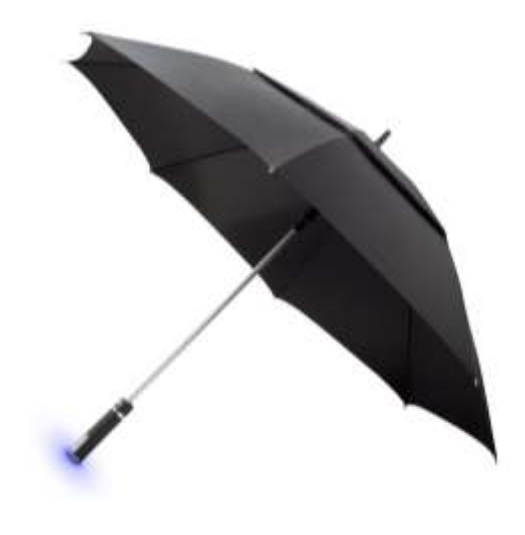

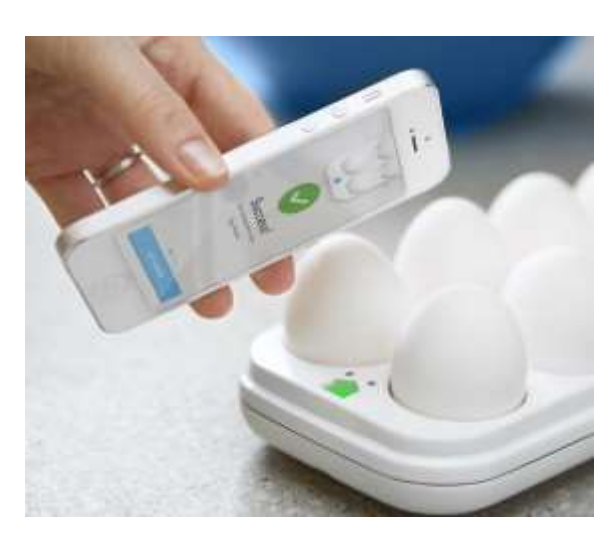

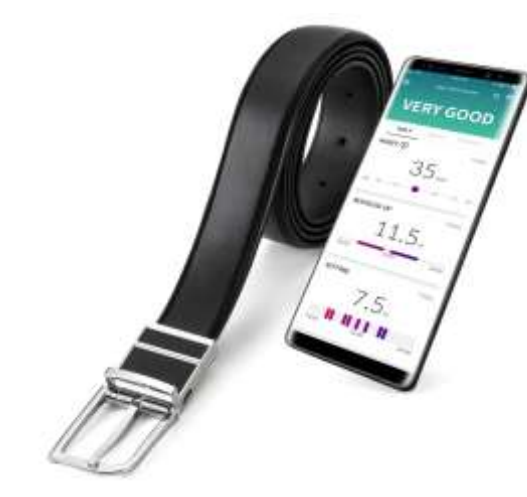

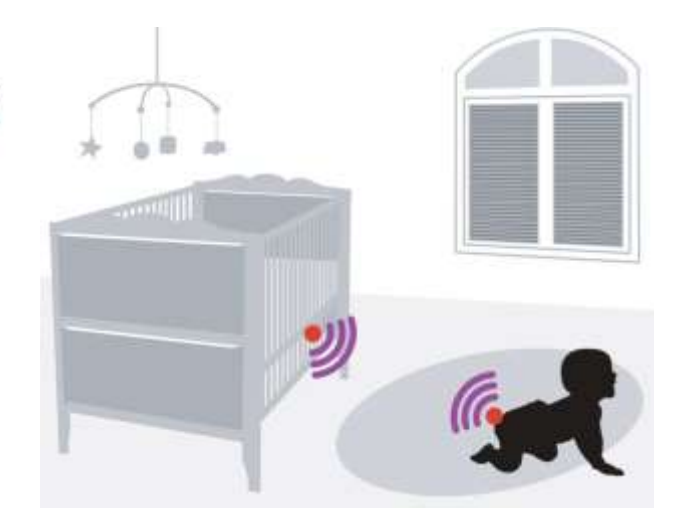

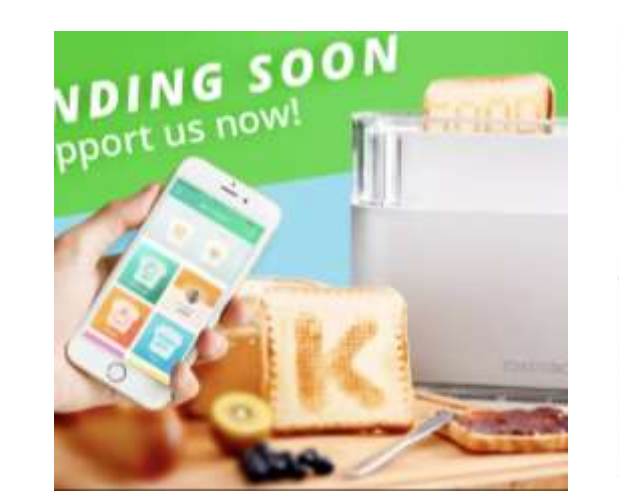

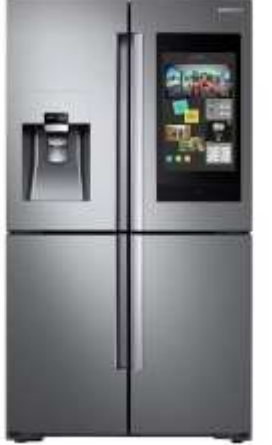

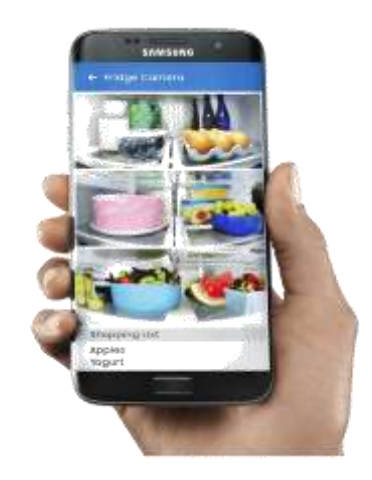

← STYLE CHECK RESULTS

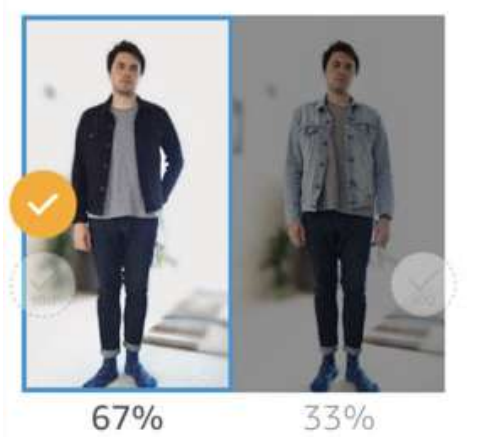

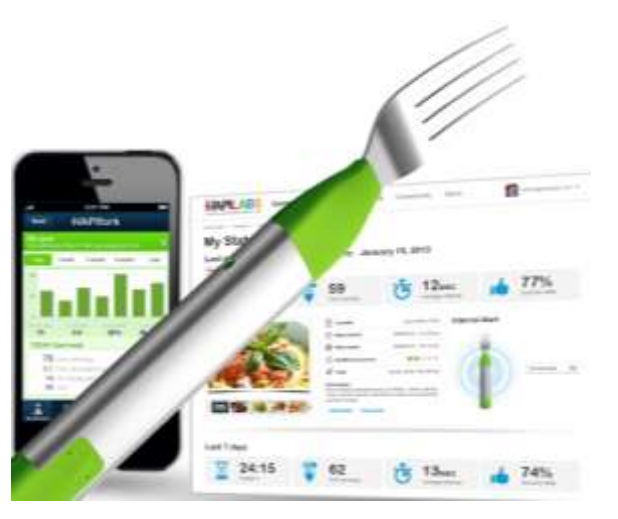

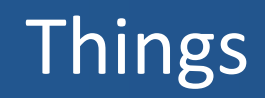

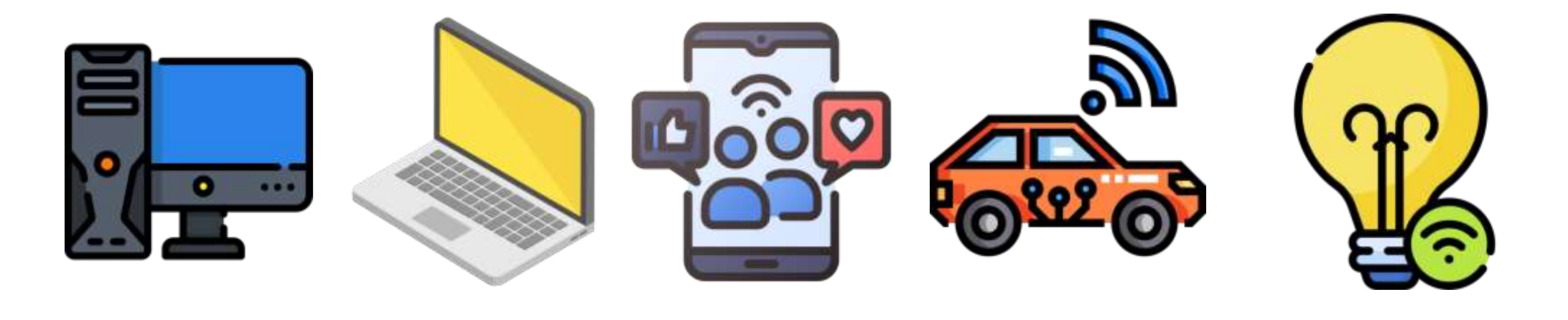

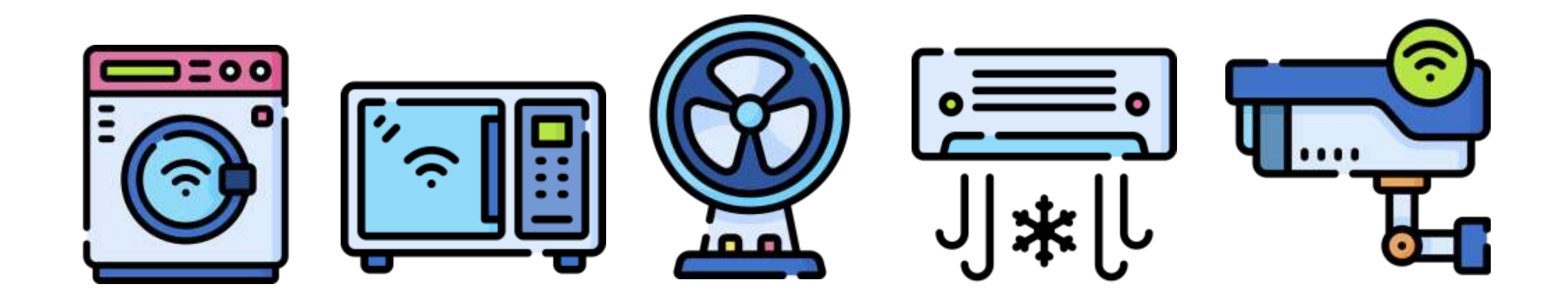

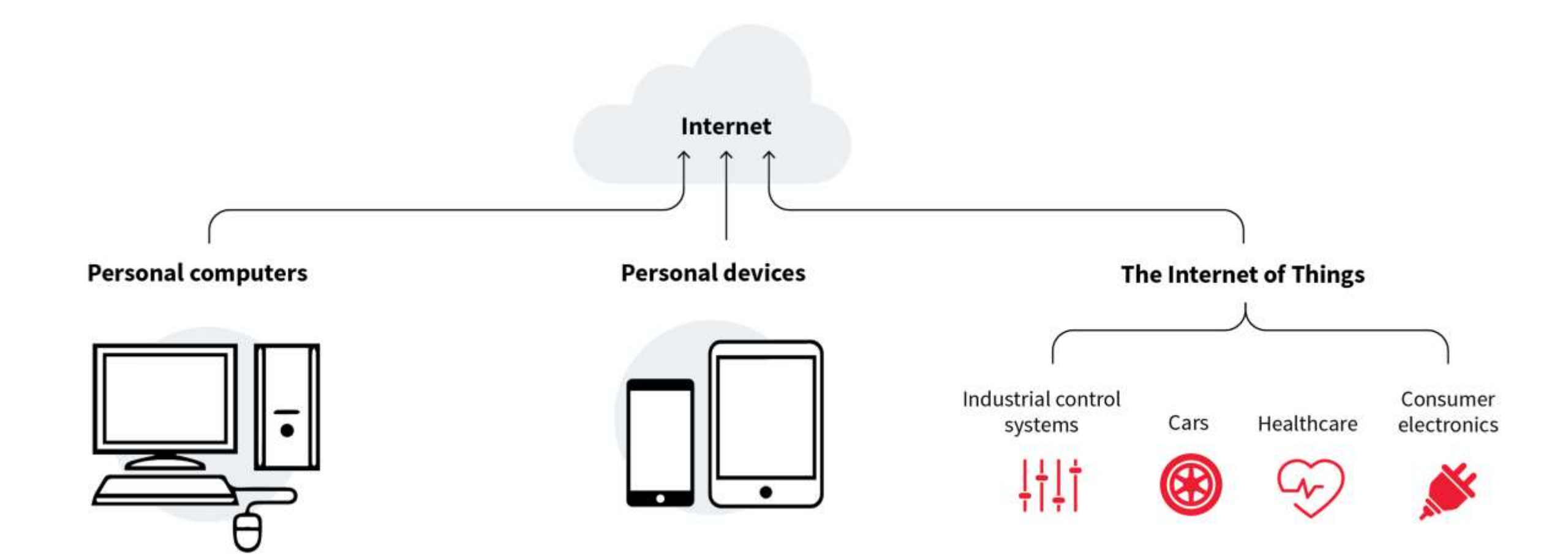

# Internet of Things

 The Internet of Things (IoT) represents the network of physical objects "Things" that are integrated with sensors, software and other technologies for the purpose of exchanging data with other devices on the Internet.

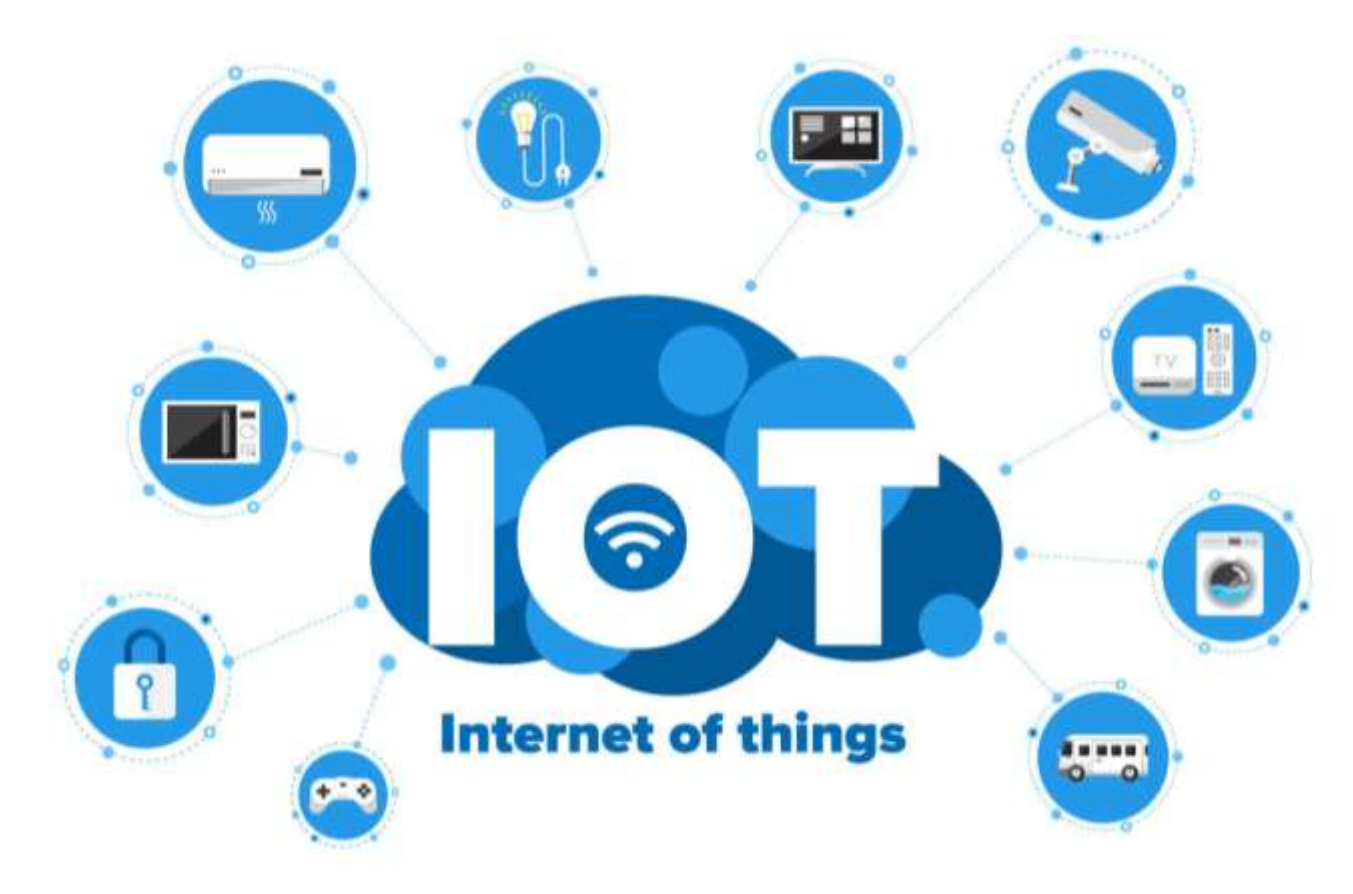

- A sensor is a device that detects some type of input from the physical environment.
- The input can be light, heat, motion, pressure or any number of other environmental phenomena.

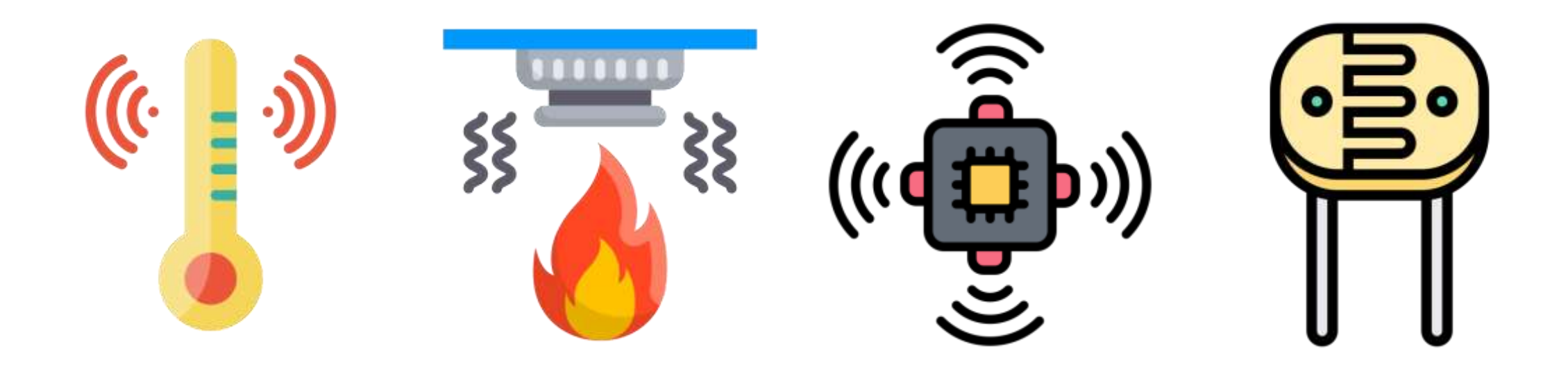

#### Sensors

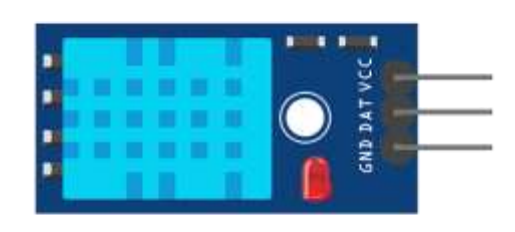

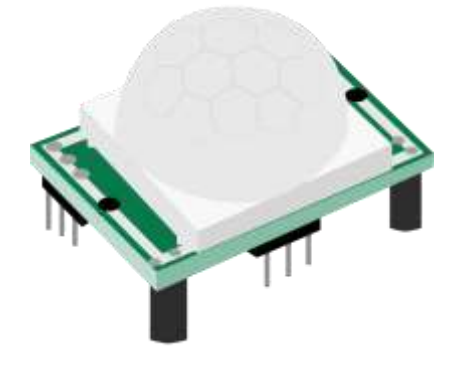

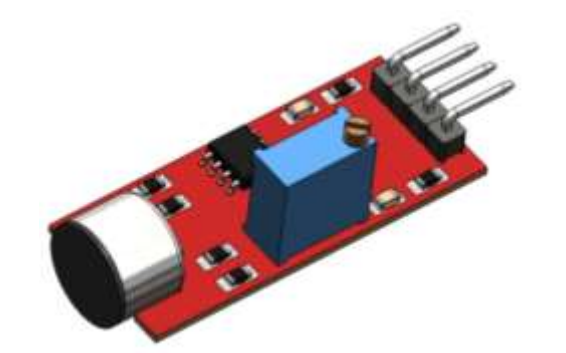

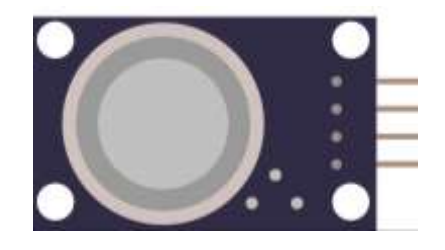

Temperature and Humidity

PIR Motion Detection

Microphone Sound Detection

Gas/Smoke Sensor

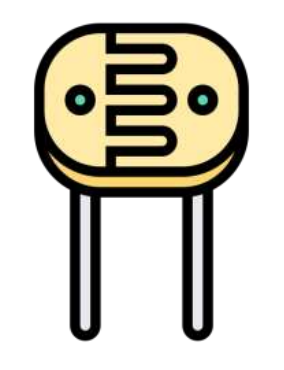

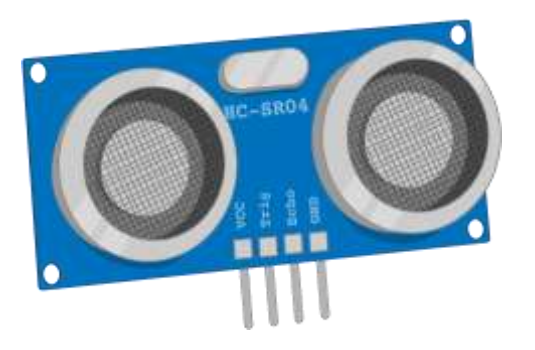

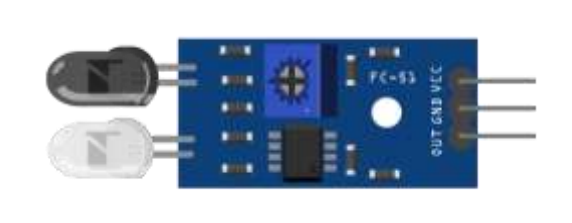

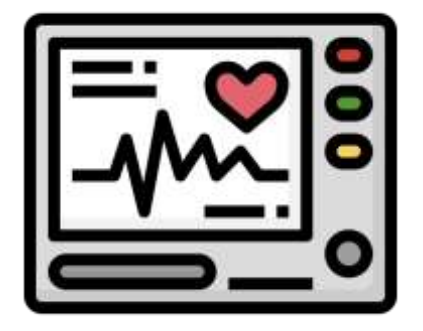

Photoresistor CdS Sensor Ultrasonic Sensor IR Obstacle Avoidance Heart Rate Sensor (ECG)

- Sensors turn a physical input into an electrical output, while actuators do the opposite.
- Actuators take electrical signals from control modules and turn them into physical outputs.

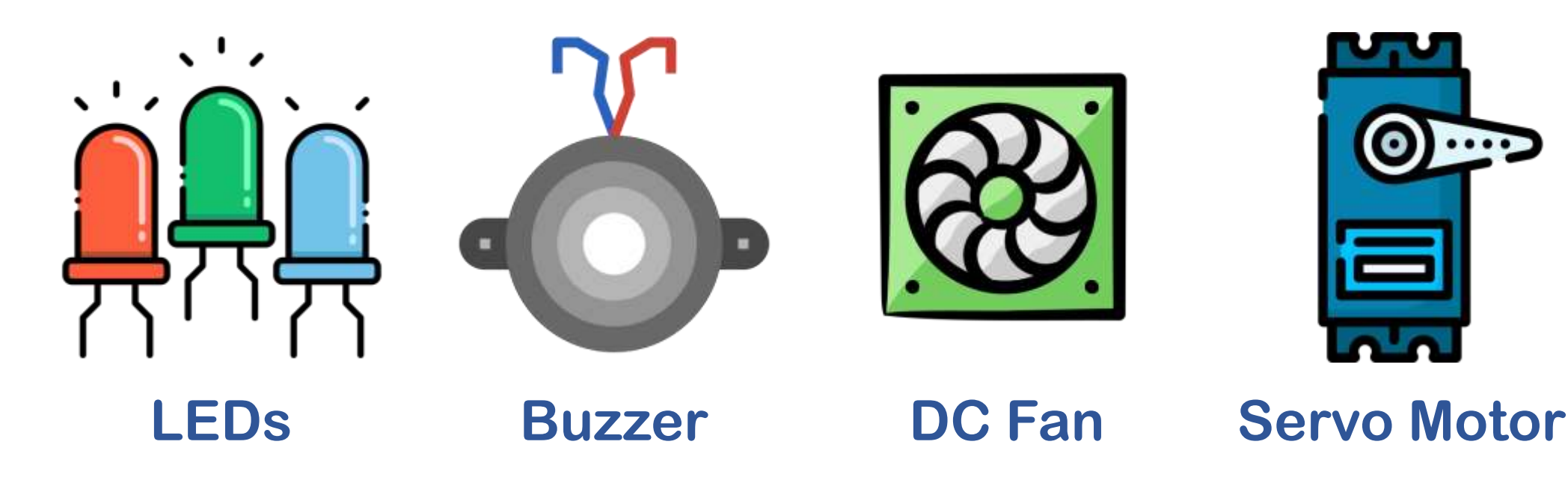

#### Actuators: Servo Motor

 A servo motor is an electrical device which can push or rotate an object with great precision.

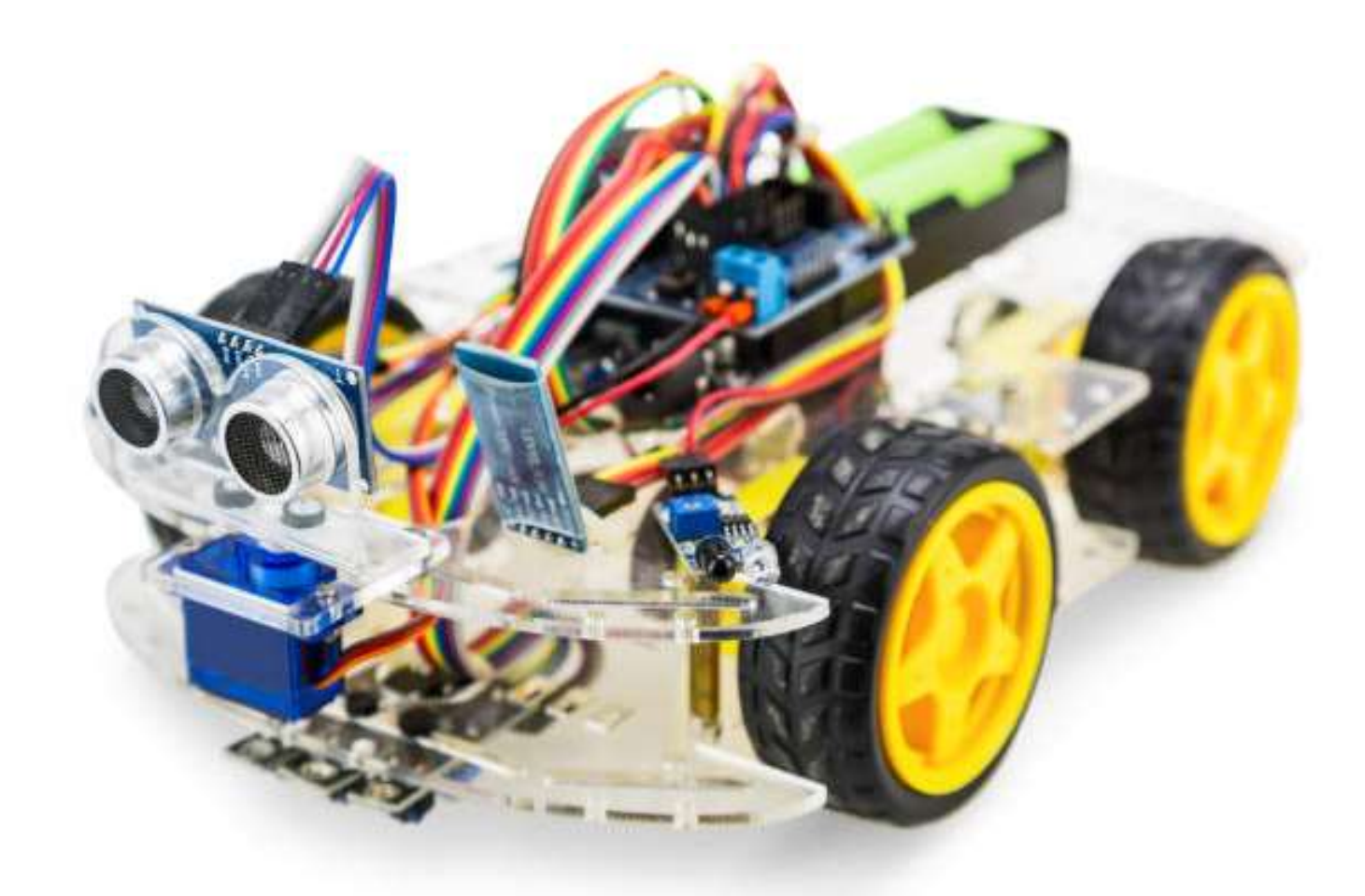

#### Actuators: Servo Motor

• The HBE-ROBONOVA AI 3 is an intelligent robot with an MR-C3024 controller board capable of controlling 32 servo motors simultaneously.

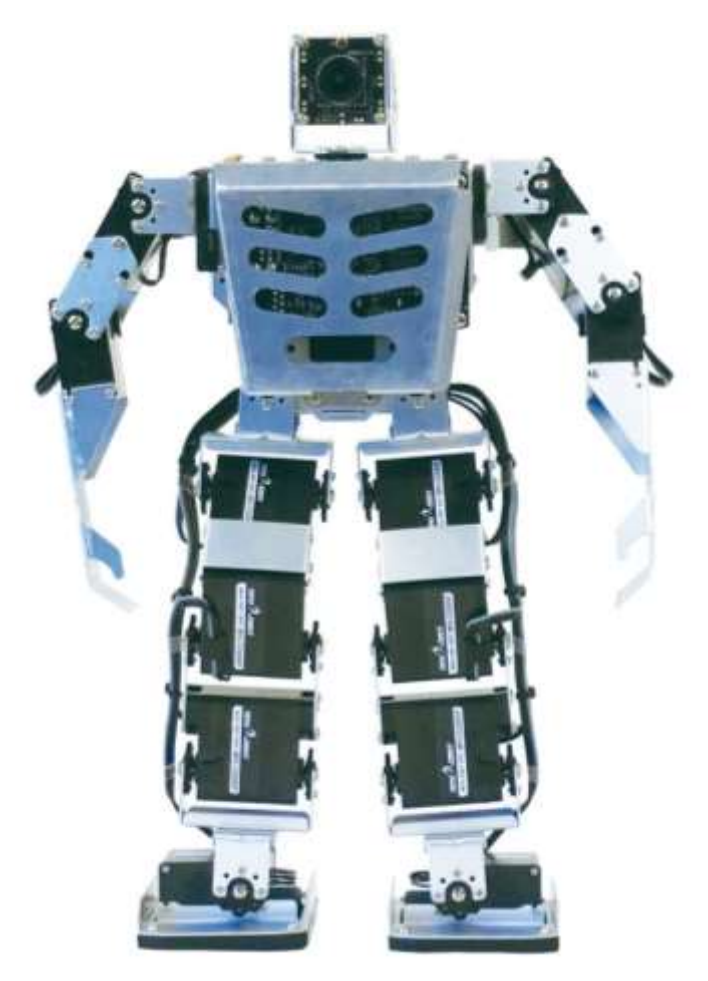

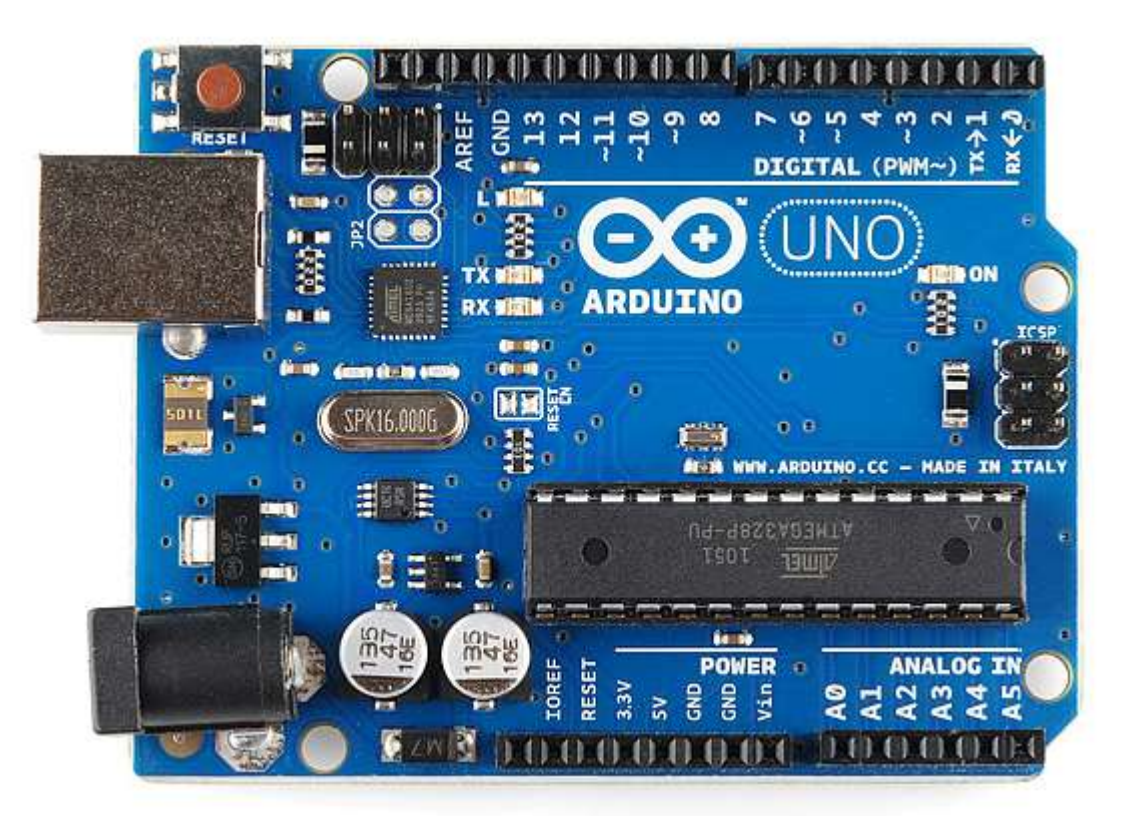

Arduino

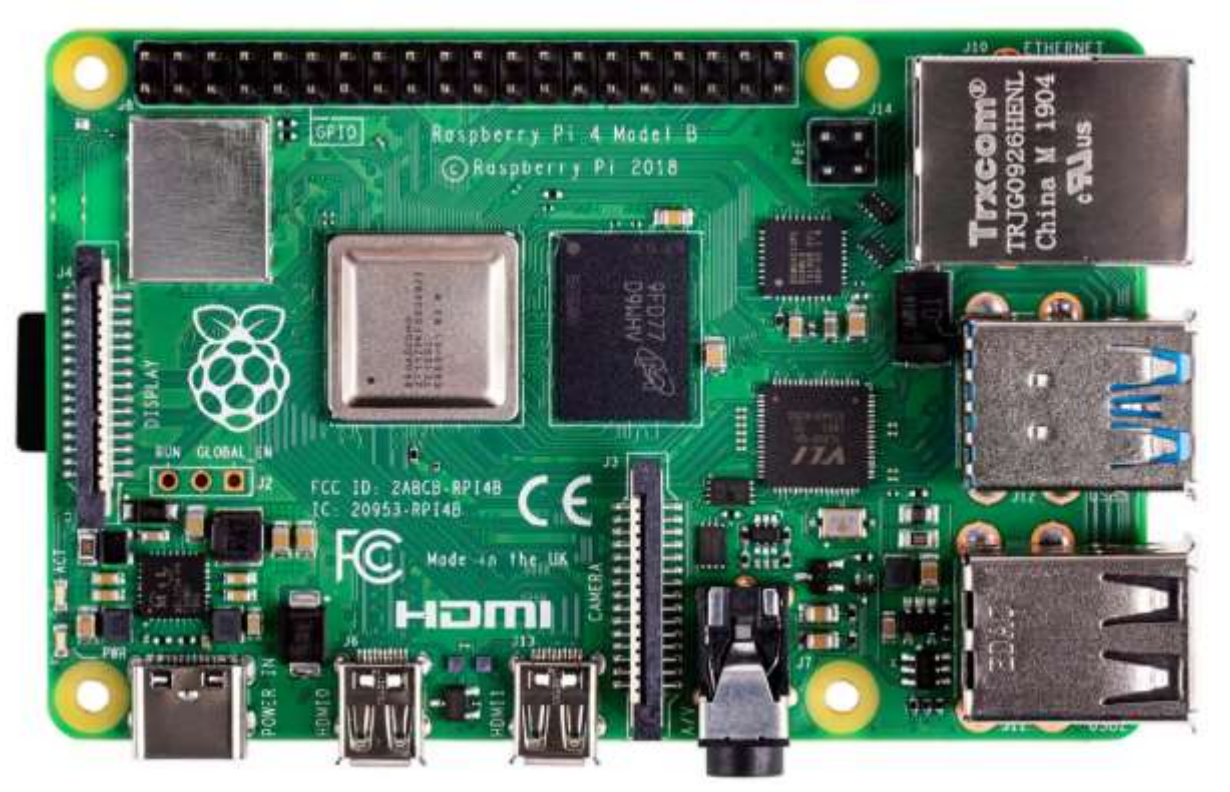

# **Raspberry Pi**

#### Arduino

- Arduino is open-source hardware that can be used to develop embedded systems with open-source software.
- Arduino has gained massive popularity among students for making a working model.
- The reasons behind the popularity of Arduino are its low cost, availability of software, and easy- to-interface possibility.
- The Arduino environment has been designed to be easy to use for beginners who have no software or electronics experience.

- Arduino is used in many educational programs around the world, particularly by designers who want to easily create prototypes but do not need a deep understanding of the technical details.
- Because it is designed to be used by nontechnical people, the software includes plenty of example code to demonstrate how to use the Arduino board.
- People already working with microcontrollers are also attracted to Arduino because of its facility for quick implementation of ideas.

#### Arduino Uno Board

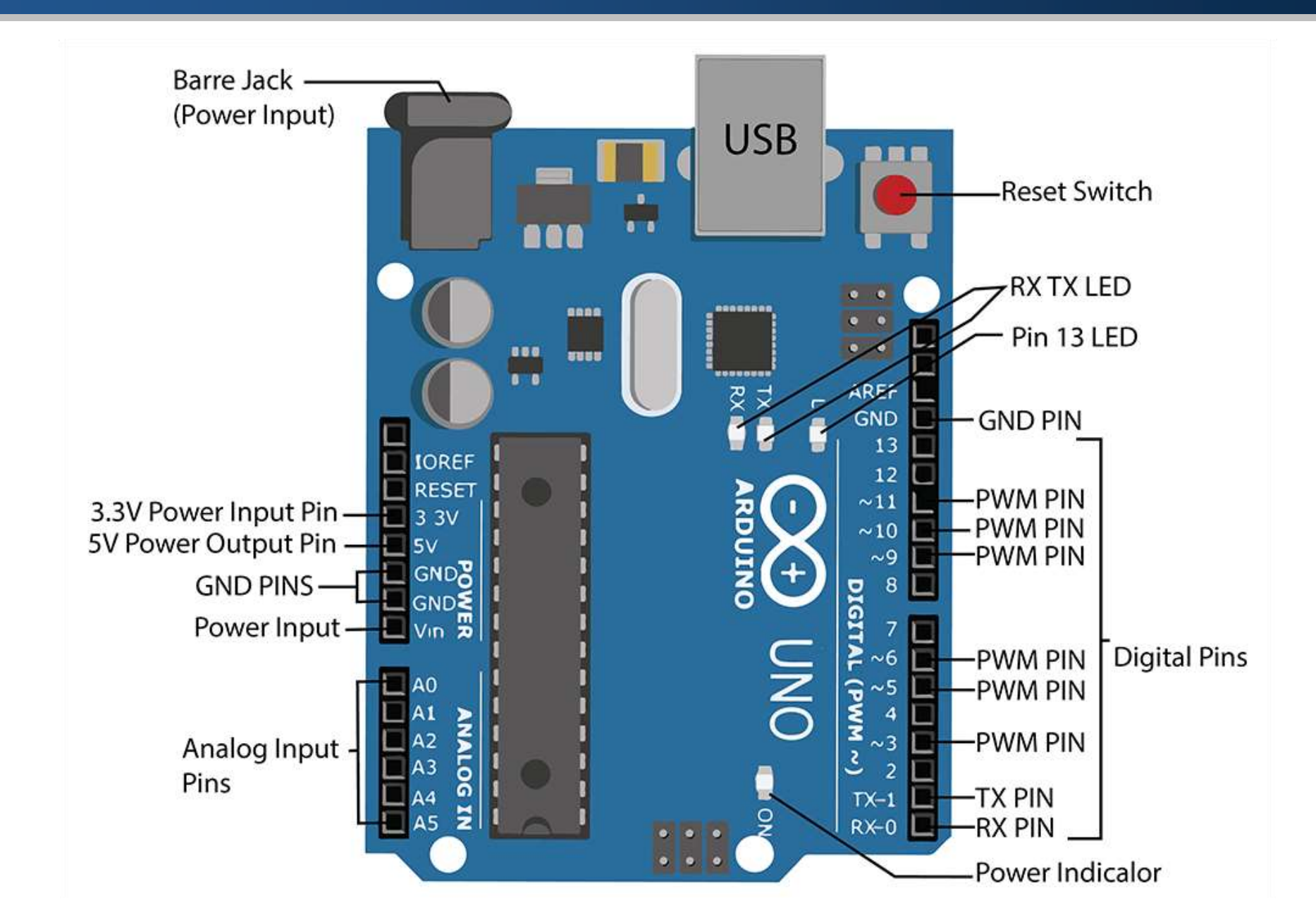

#### Arduino Mega Board

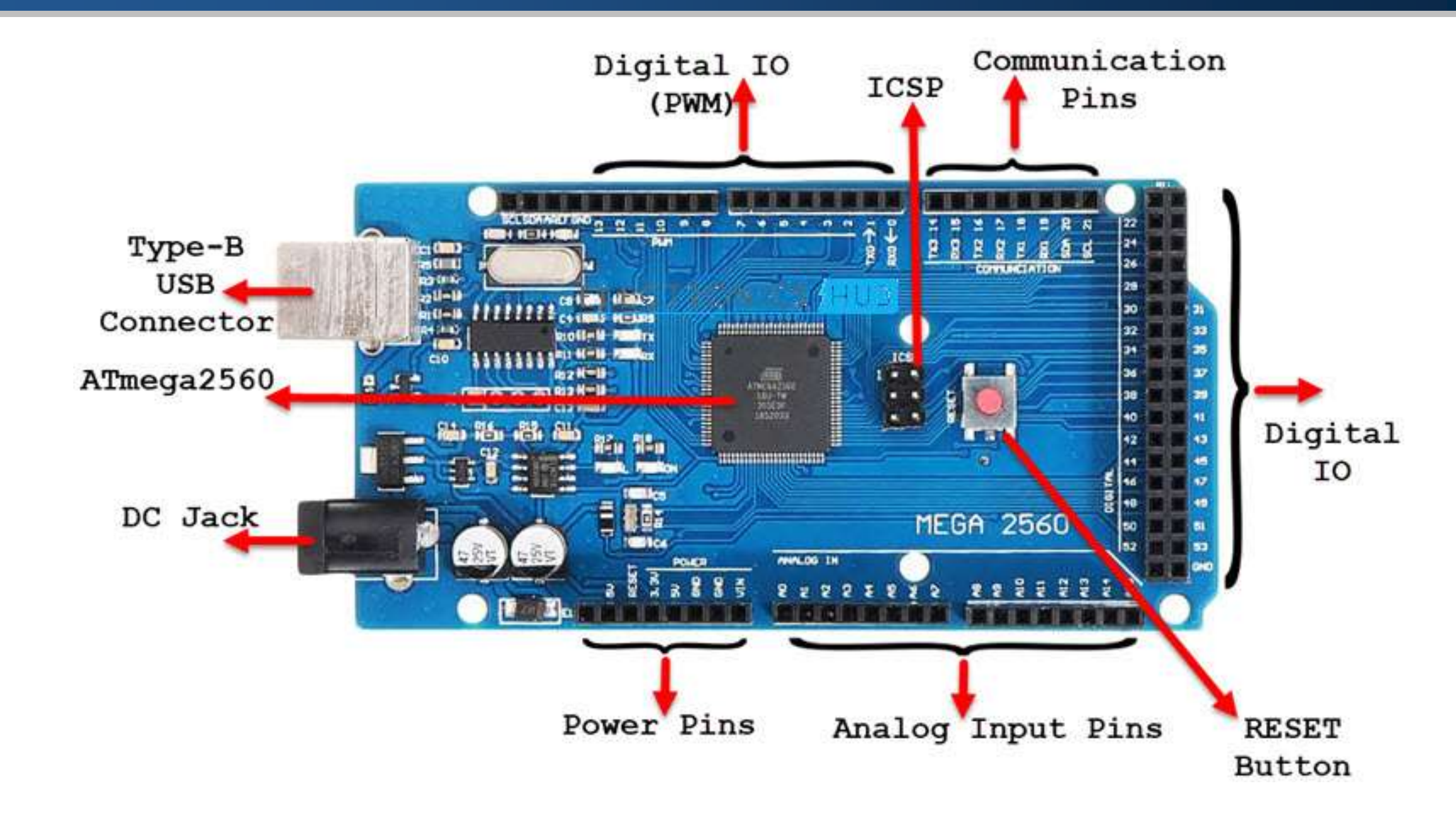

#### Connecting Arduino to Power

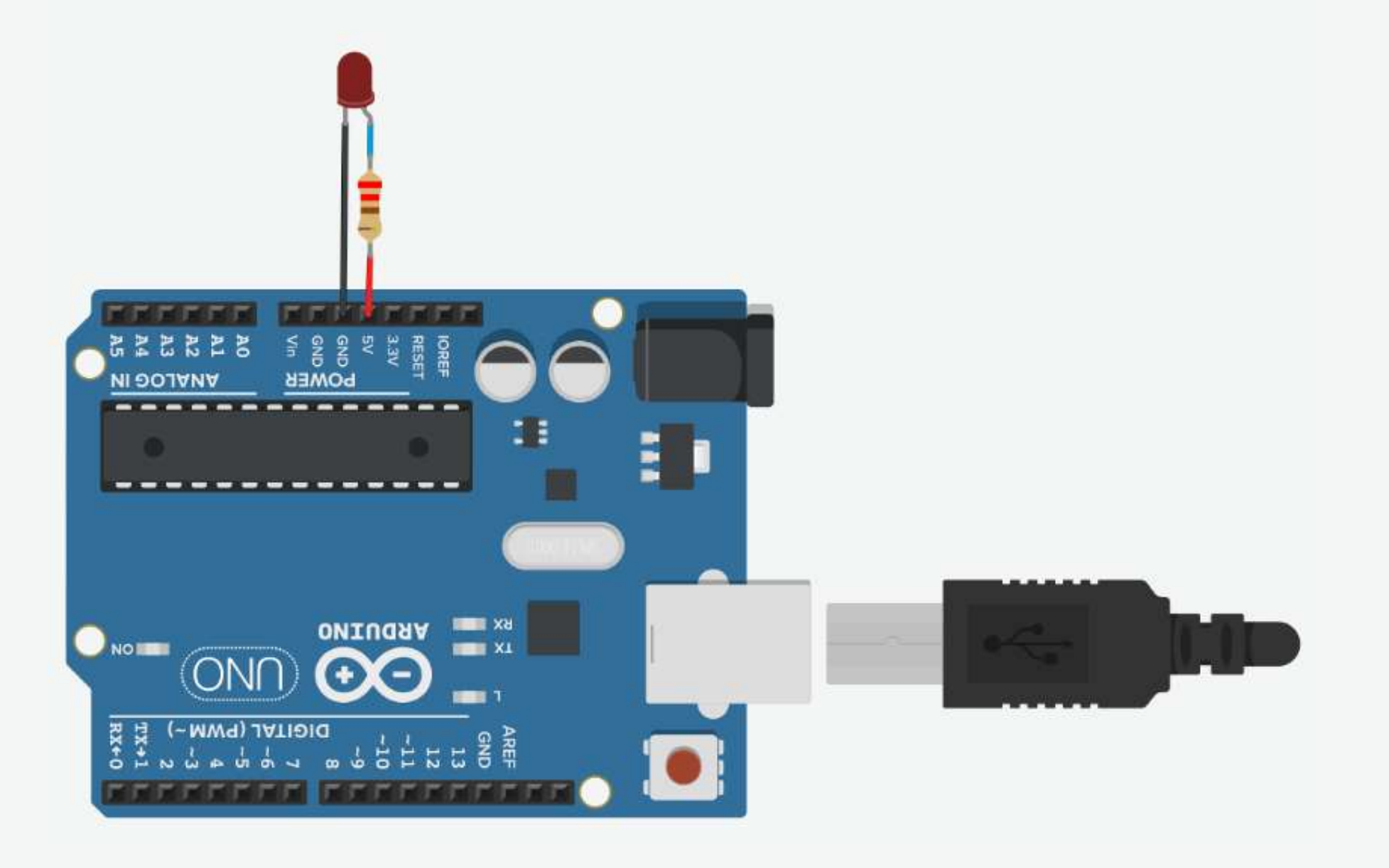

#### Connecting Arduino to Power

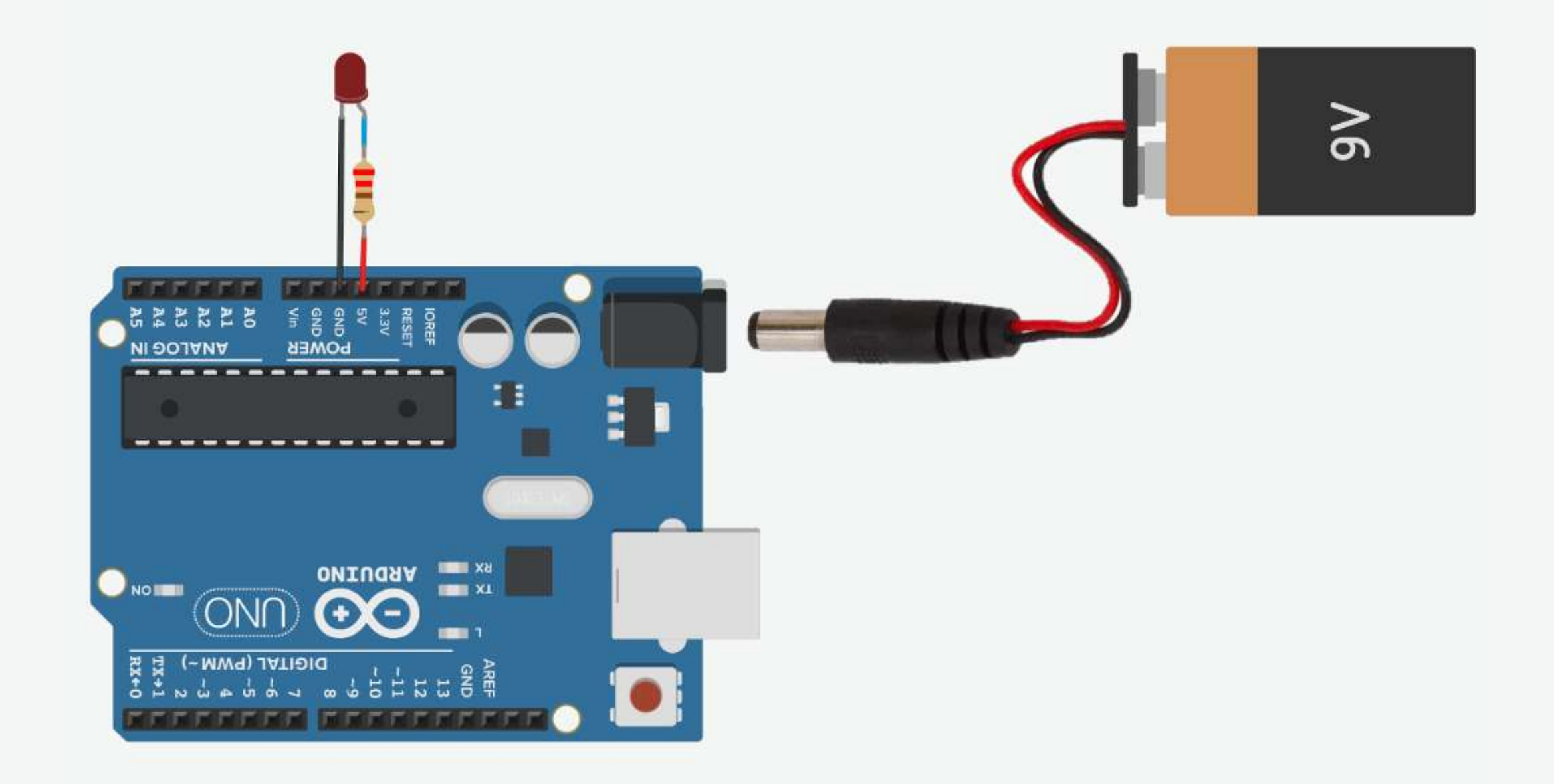

#### Power Supply Pins

• The Arduino Uno provides both a 5V, and a 3.3V power supply.

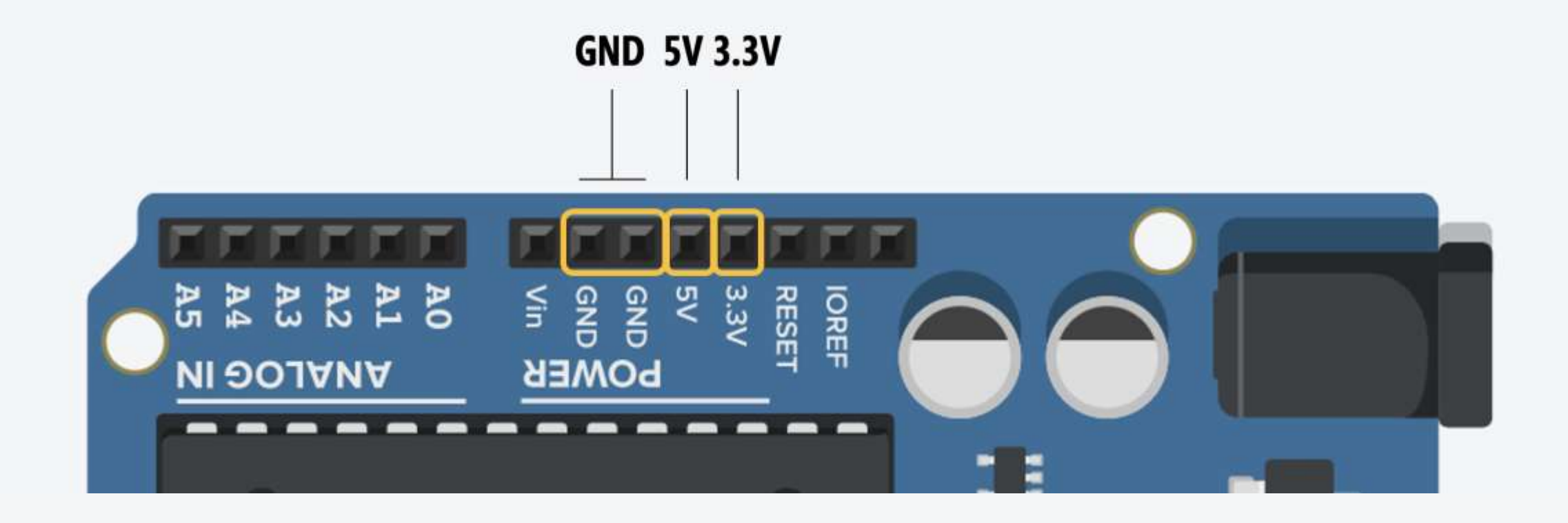

#### Arduino IDE

• The Arduino IDE enables you to write and edit code and convert this code into instructions that Arduino hardware understands.

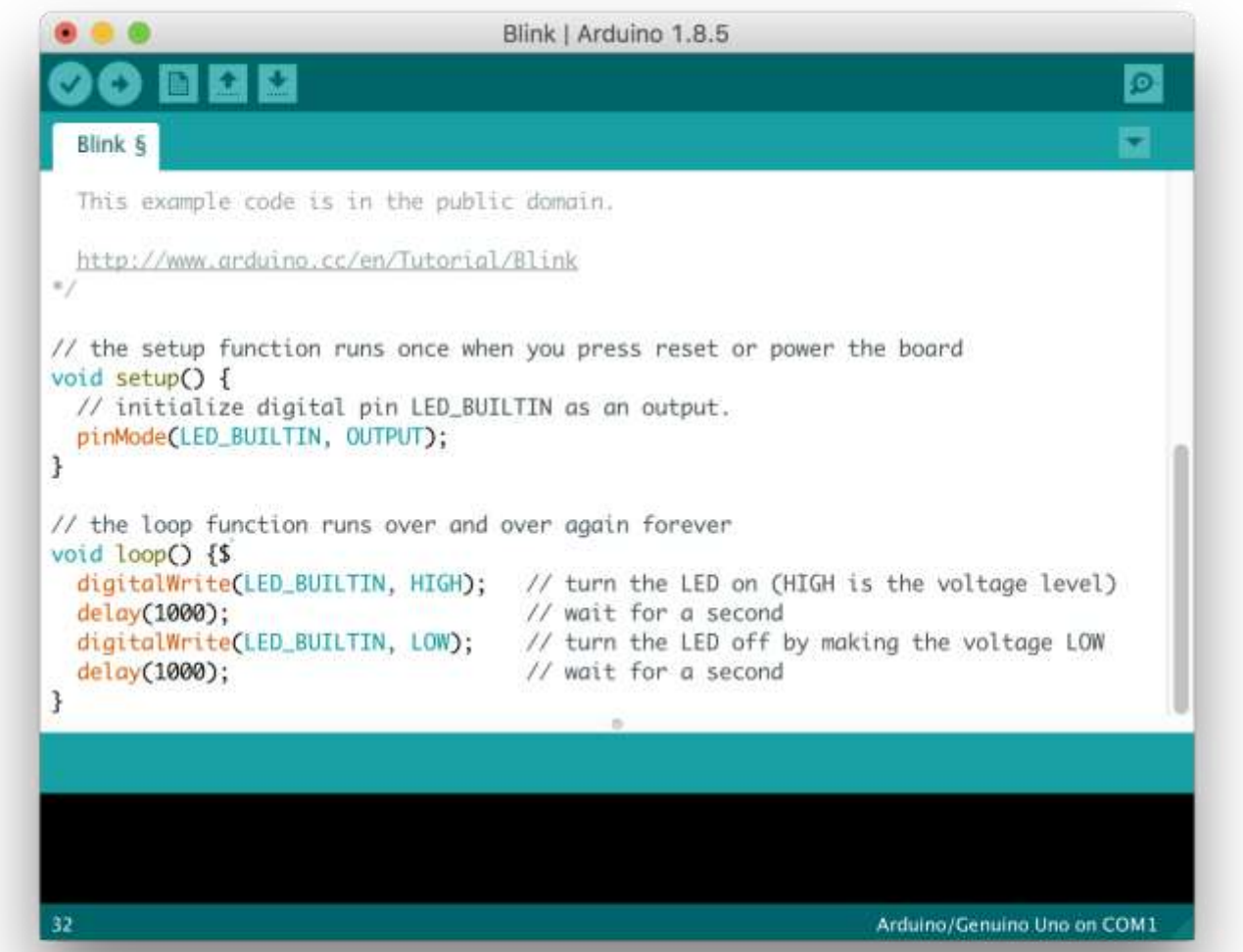

# Downloading Arduino IDE

• Go to <u>https://www.arduino.cc/en/software</u> website.

| PROFESSIONAL | EDUCATION | STORE |          |       |                 | Q Sea       | rch on Ard | uino.cc |  |
|--------------|-----------|-------|----------|-------|-----------------|-------------|------------|---------|--|
| ΘO           | HARI      | OWARE | SOFTWARE | CLOUD | DOCUMENTATION - | COMMUNITY - | BLOG       | ABOUT   |  |
|              | Downlo    | bads  | 5        |       |                 |             |            |         |  |

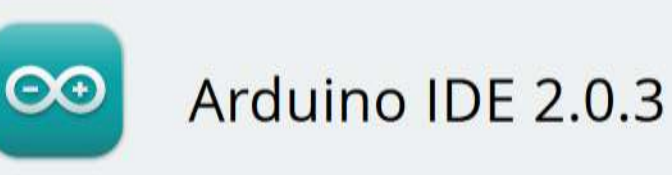

The new major release of the Arduino IDE is faster and even more powerful! In addition to a more modern editor and a more responsive interface it features autocompletion, code navigation, and even a live debugger.

For more details, please refer to the **Arduino IDE 2.0** documentation.

#### DOWNLOAD OPTIONS

Windows Win 10 and newer, 64 bits Windows II installer Windows ZIP file

Linux AppImage 64 bits (X86-64) Linux ZIP file 64 bits (X86-64)

macOS Intel, 10.14: "Mojave" or newer, 64 bits macOS Apple Silicon, 11: "Big Sur" or newer, 64 bits

**Release Notes** 

# Downloading Arduino IDE

#### Click the "Just Download" option.

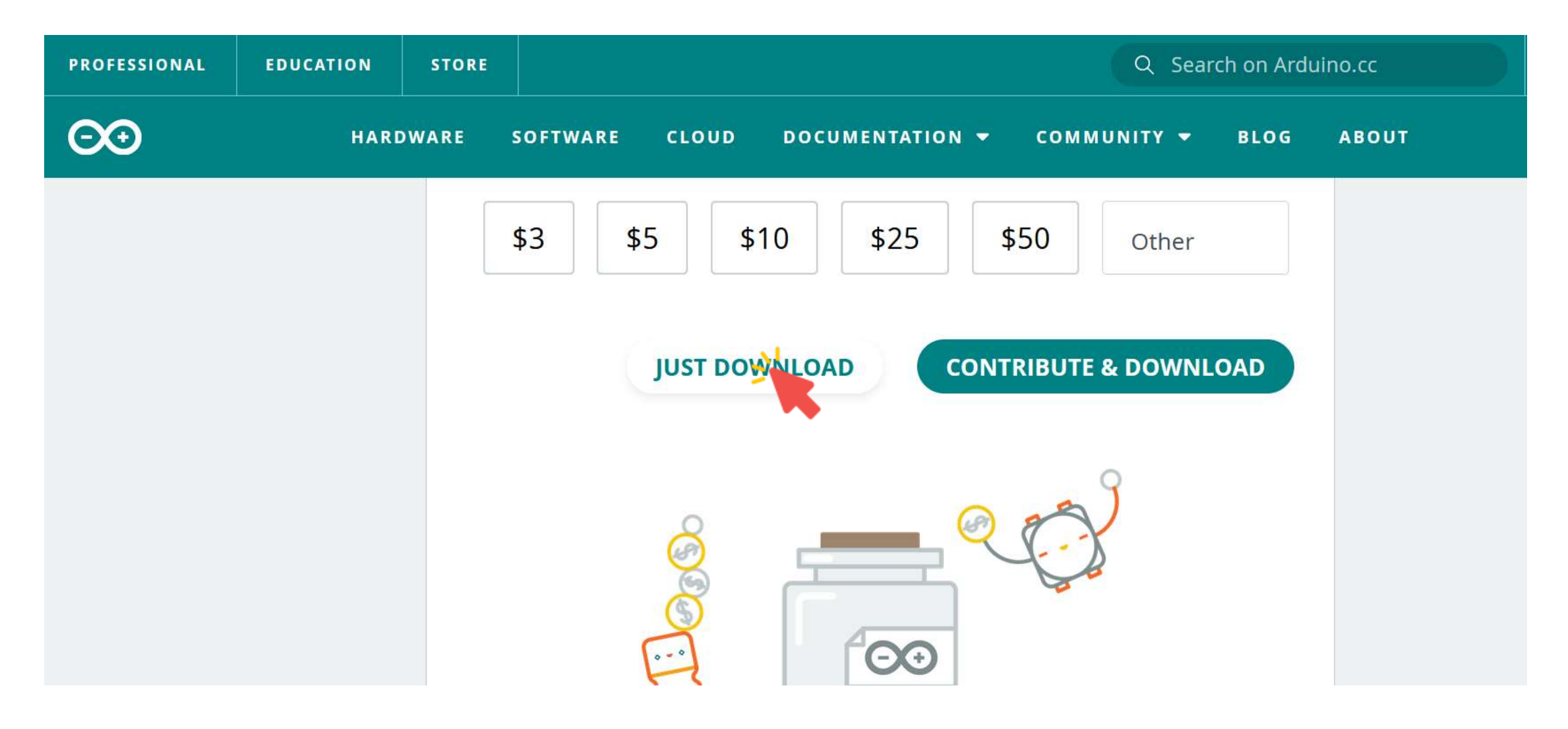

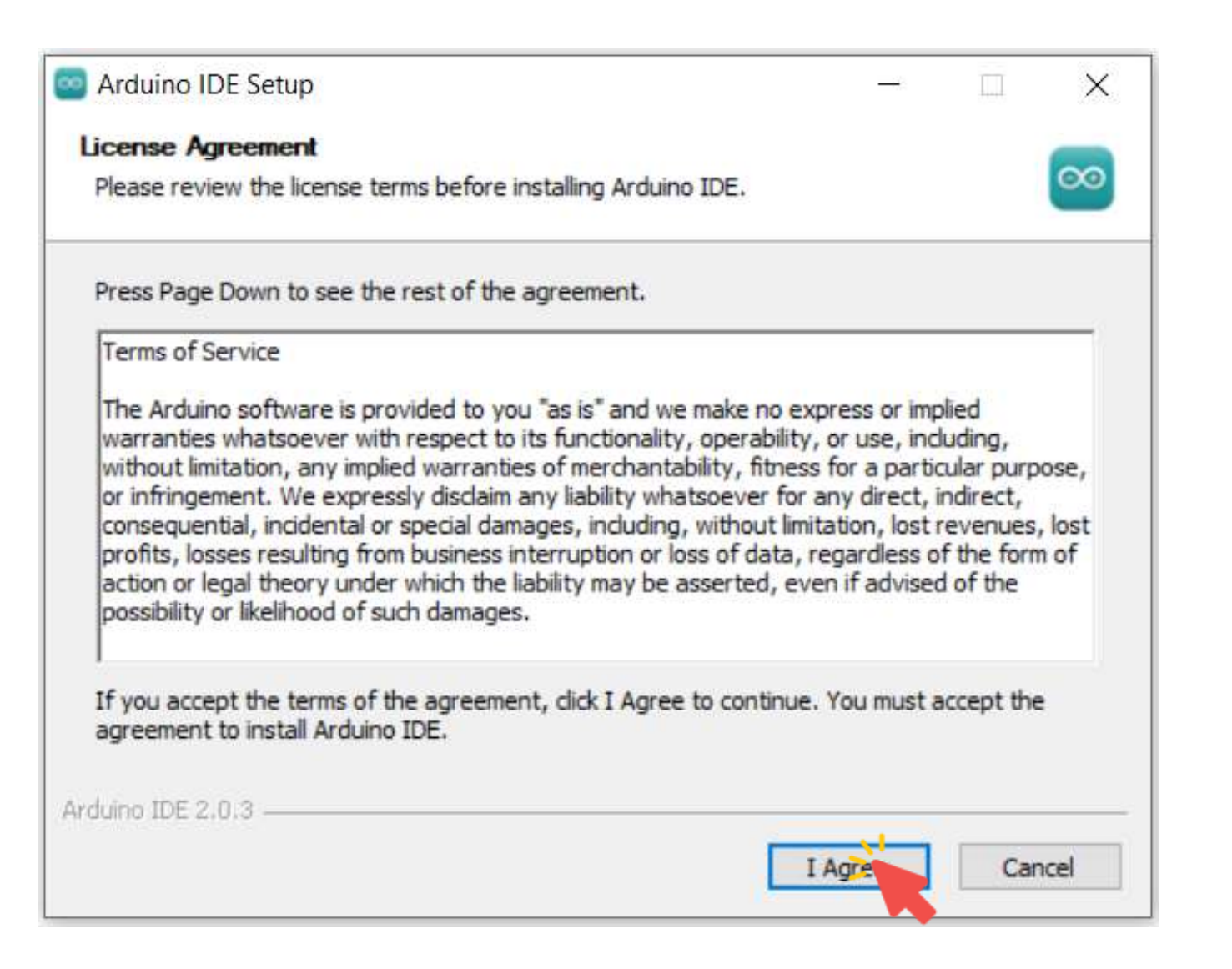

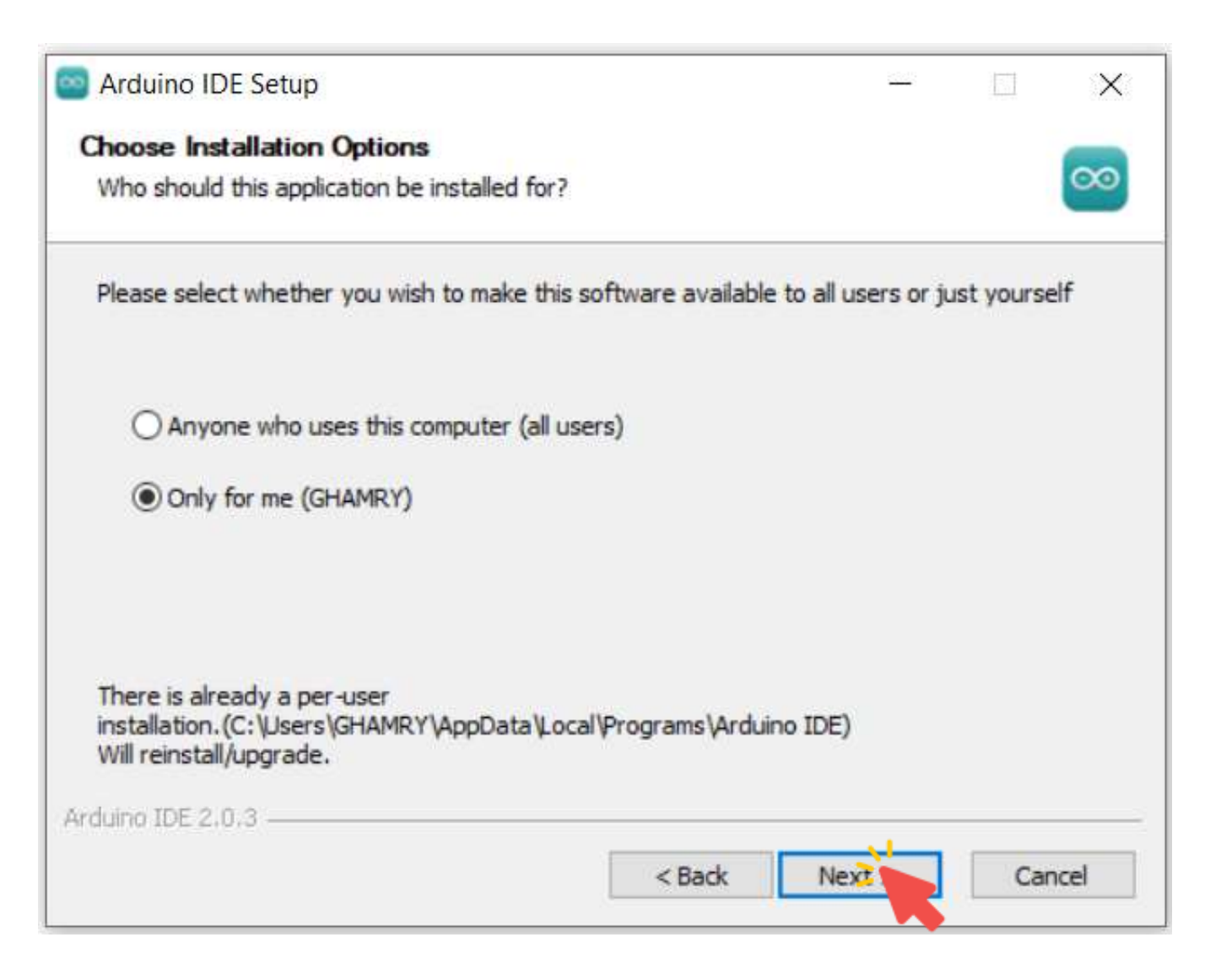

| 🔤 Arduino IDE Setup                                                                                                    | )            | ( <del></del> ) |            | ×                    |
|----------------------------------------------------------------------------------------------------|--------------|-----------------|------------|----------------------|
| Choose Install Location                                                                                                    |              |                 |            | -                    |
| Choose the folder in which to install Arduino IDE.                                                                                          |              |                 |            | 00                   |
| Setup will install Arduino IDE in the following folder. To install i<br>and select another folder. Click Install to start the installation. | n a differer | nt folder,      | , click Br | owse                 |
| Destination Folder                                                                                                    |              |                 |            |                      |
| C:\Users\GHAMRY\AppData\Local\Programs\Arduino IDE                                                                                          |              | Brow            | se         |                      |
|                                                                                                    |              |                 |            |                      |
| Arduino IDE 2.0.3                                                                                                    |              | _               |            |                      |
| < Back                                                                                                    | Insta        | 1               | Car        | ncel                 |
|                                                                                                    | - Income and |                 |            | Million and American |

| Arduino IDE Setup                                 |       |        |    | $\times$ |
|---------------------------------------------------|-------|--------|----|----------|
| Installing                                        |       |        |    |          |
| Please wait while Arduino IDE is being installed. |       |        |    | $\odot$  |
|                                                   |       |        |    |          |
|                                                   |       |        |    |          |
|                                                   |       |        |    |          |
|                                                   |       |        |    |          |
|                                                   |       |        |    |          |
|                                                   |       |        |    |          |
|                                                   |       |        |    |          |
|                                                   |       |        |    |          |
|                                                   |       |        |    |          |
| rduino IDE 2.0.3                                  |       |        |    |          |
| < B                                               | adk 1 | Vext > | Ca | incel    |

#### Arduino Sketches

• A sketch is the name that Arduino uses for a program.

```
void setup() {
  // put your setup code here, to run once:
}
void loop() {
 // put your main code here, to run repeatedly:
}
```

- There are two special functions that are a part of every Arduino sketch: setup() and loop().
- The setup() is called once, when the sketch starts.
- It's a good place to do setup tasks like setting pin modes.
- The loop() function is called over and over and is heart of most sketches.
- You need to include both functions in your sketch, even if you don't need them for anything.

#### Turning on an LED

LED Cathode Towards GND — The LED cathode (short leg or look for flat side of LED casing) connects to GND

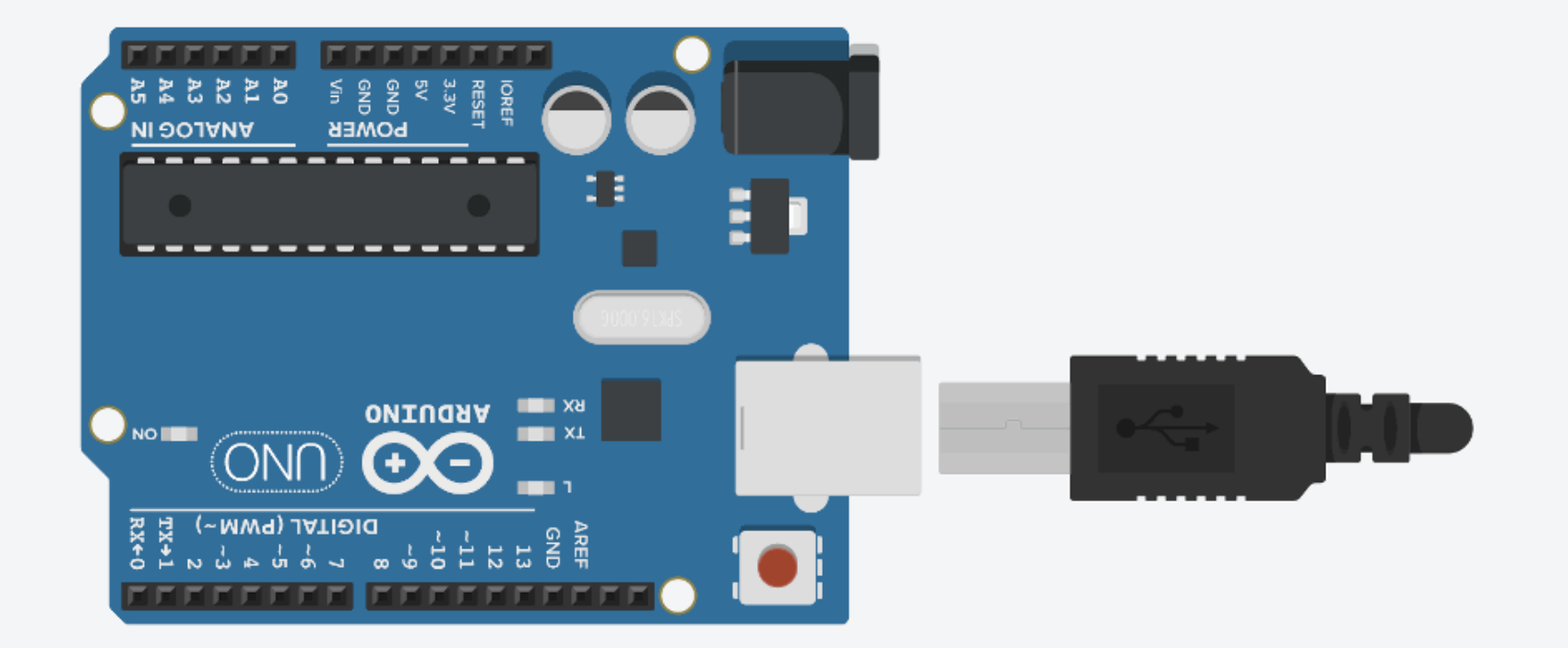

# Turning on an LED

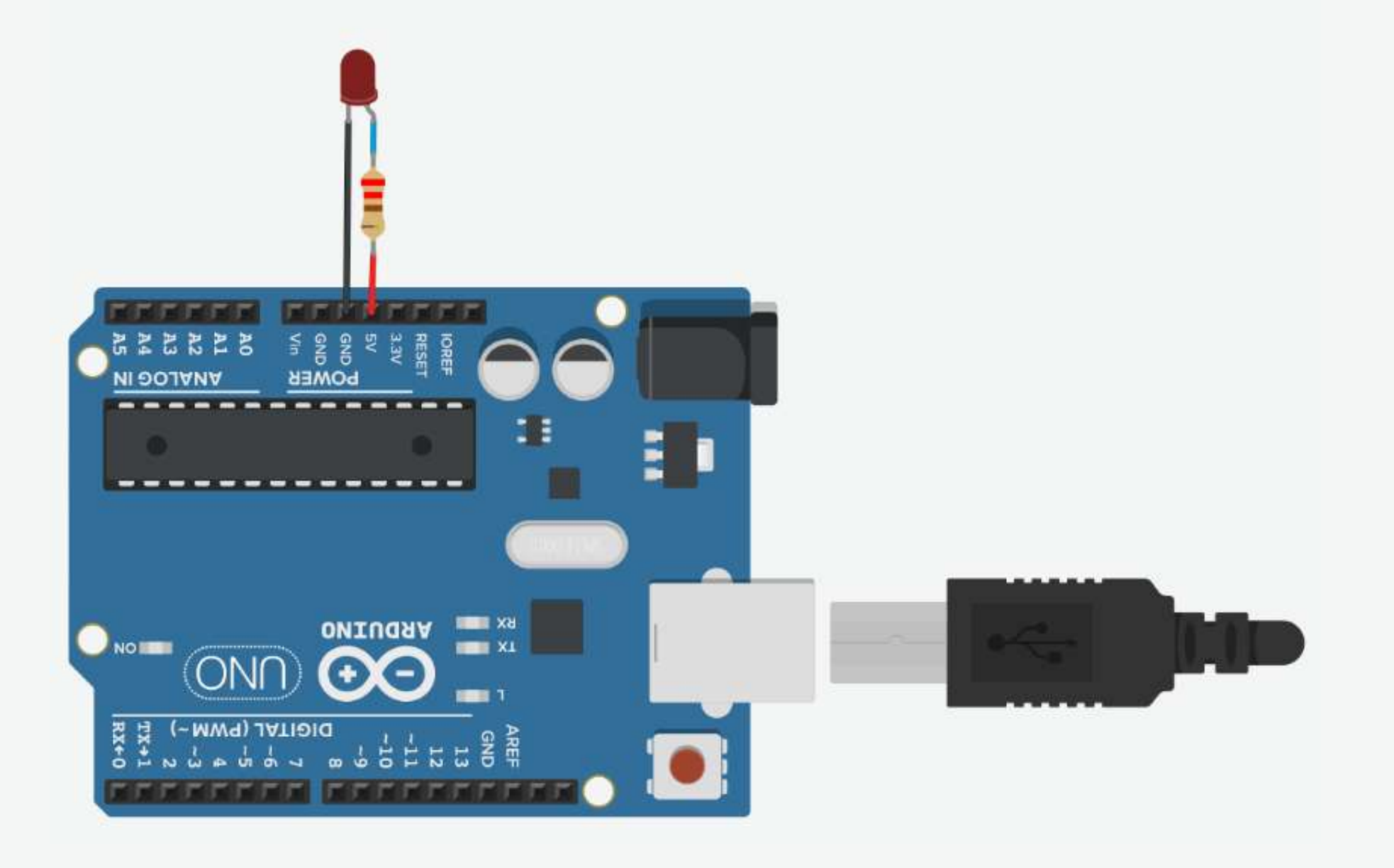

 Connect breadboard power (+) and ground (-) rails to Arduino 5V and ground (GND), respectively.

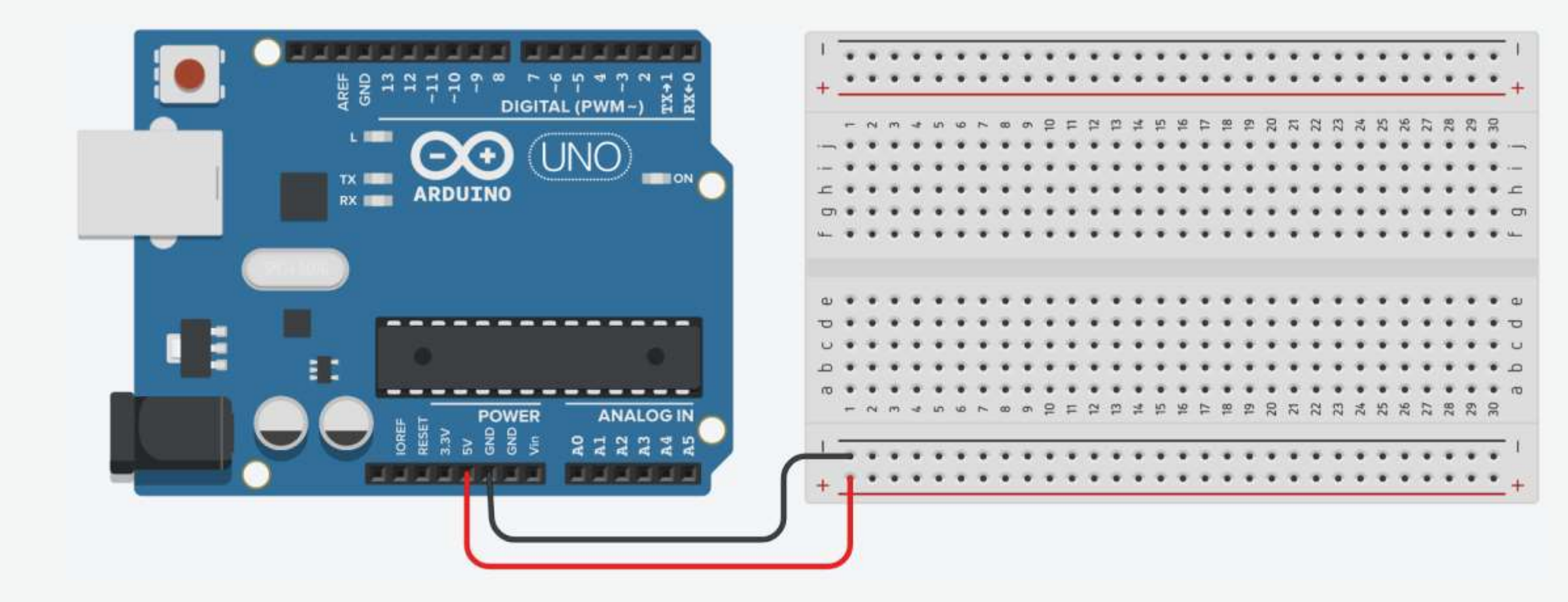

2. Plug the LED into two different breadboard rows.

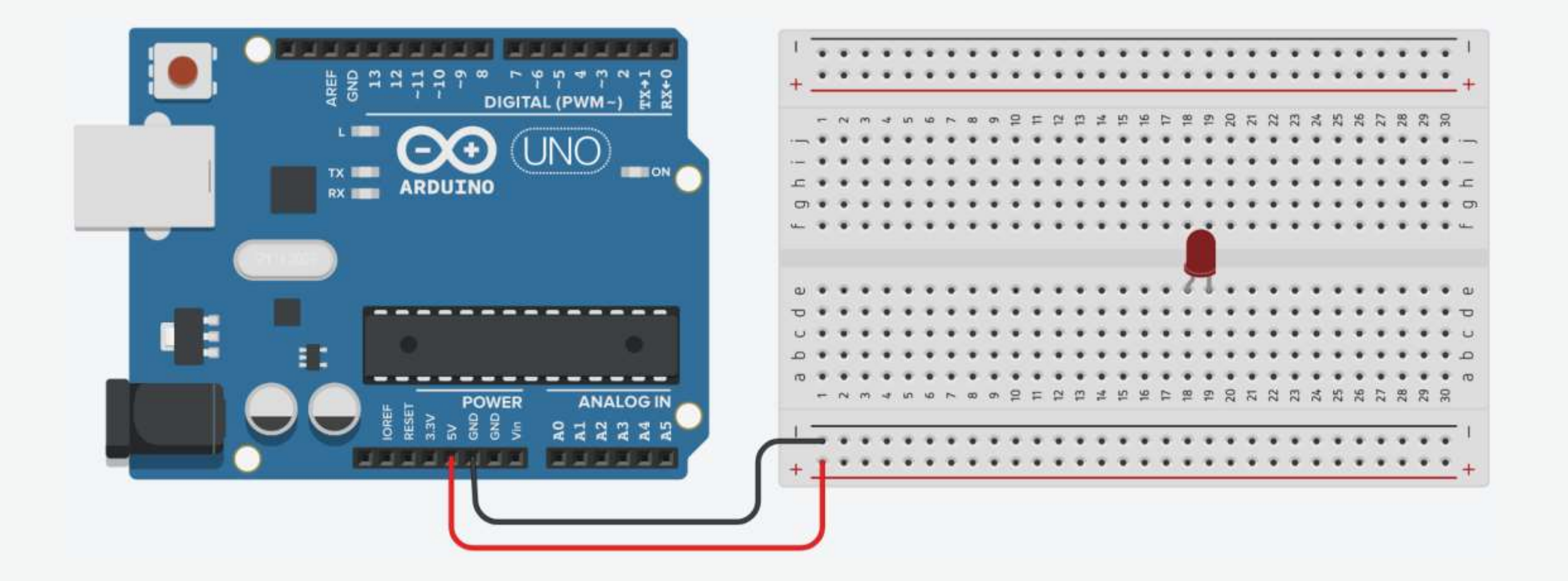

3. The cathode (shorter leg) connects to one leg of a resistor of  $330\Omega$ , and the other resistor leg to the ground.

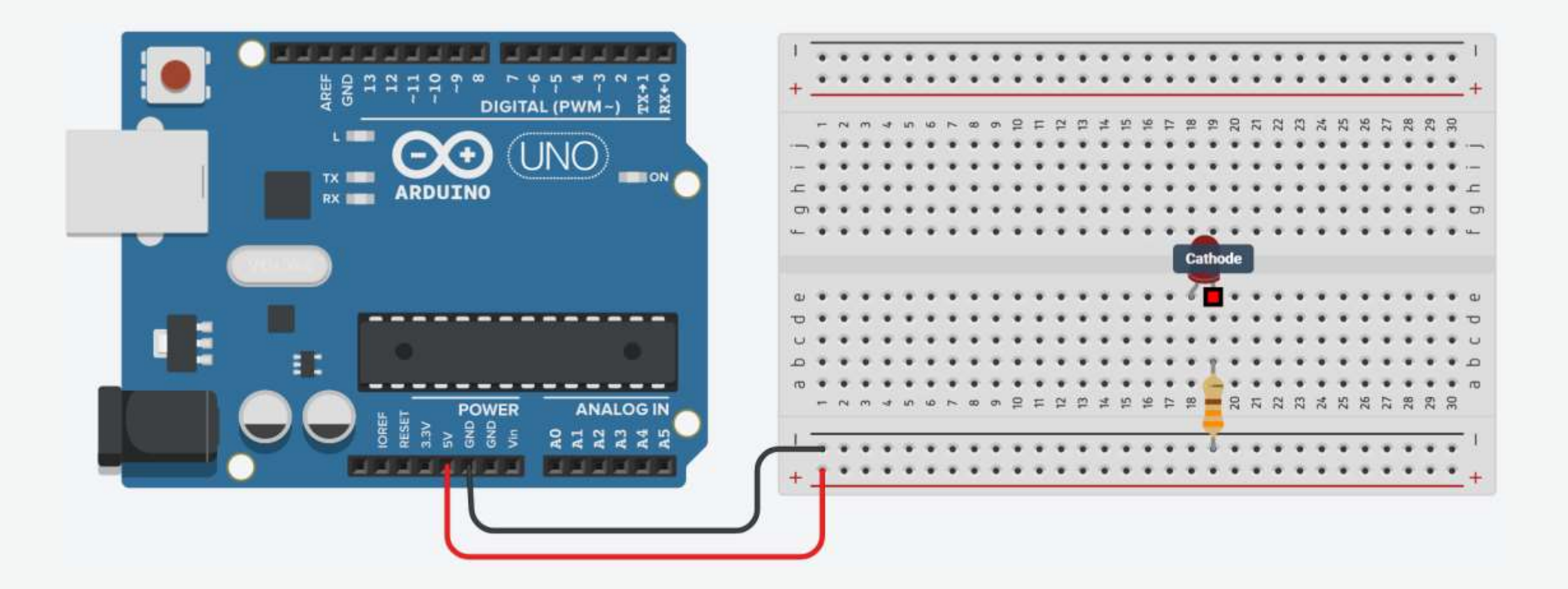

4. Wire up the LED anode (longer leg) to the power.

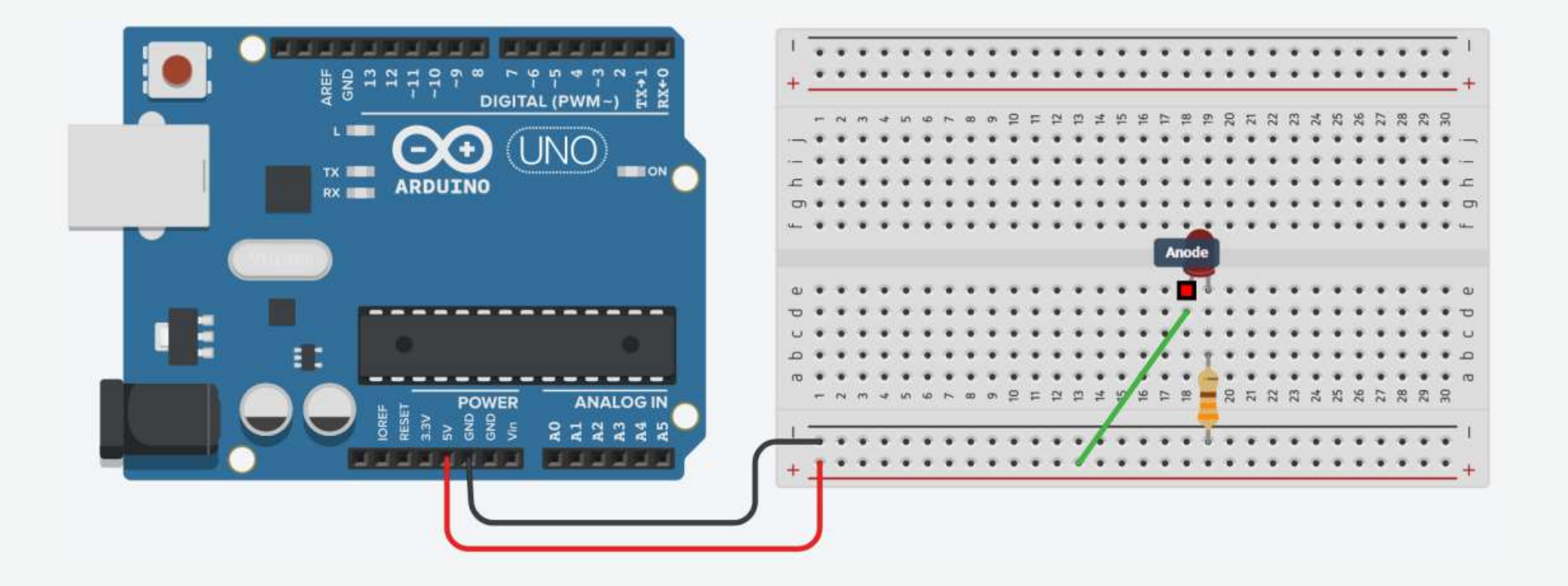

#### Your First Arduino Project: Blinking an LED

• Turn an LED on and off every second.

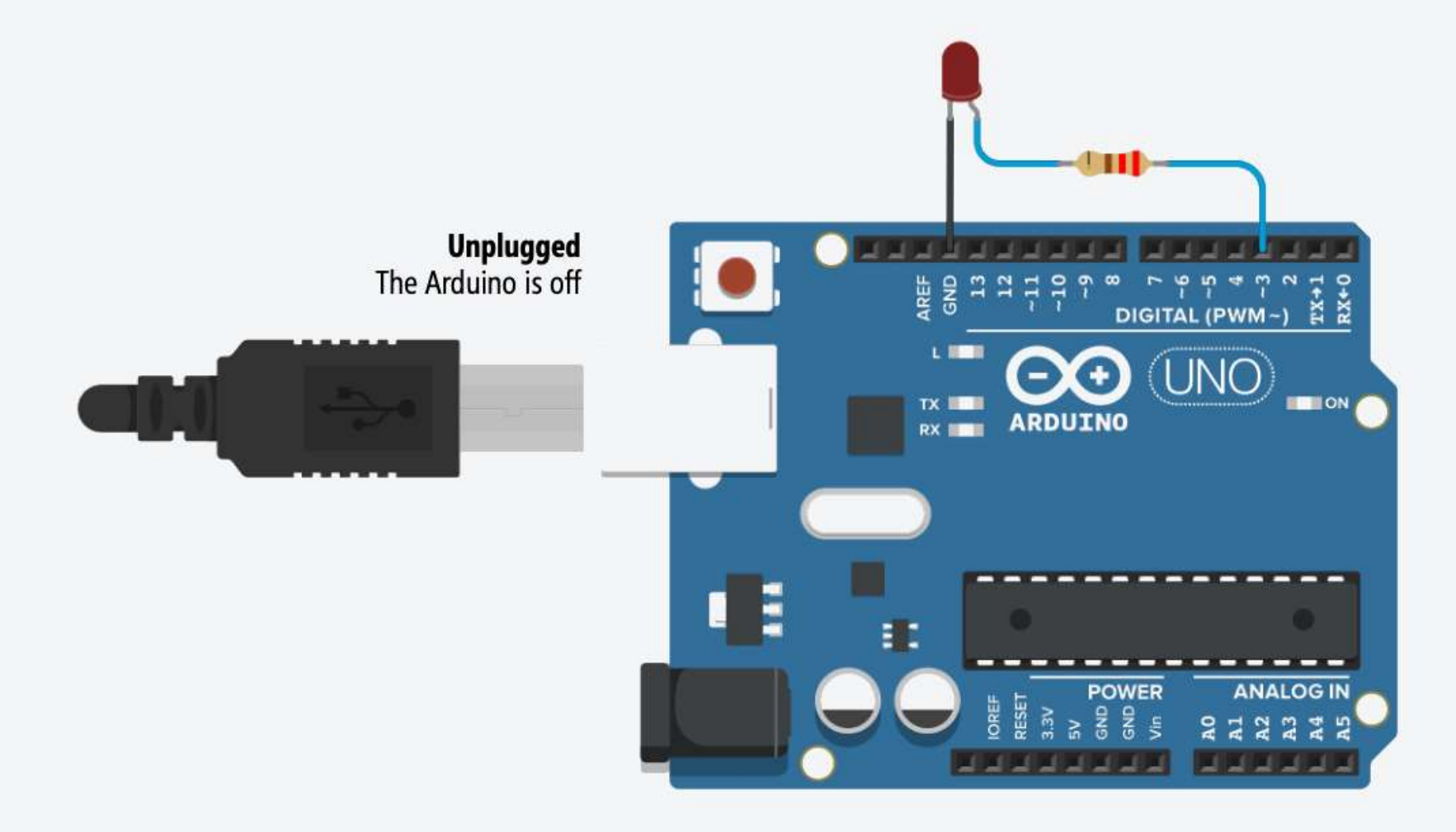

#### Your First Arduino Project: Circuit

• Turn an LED on and off every second.

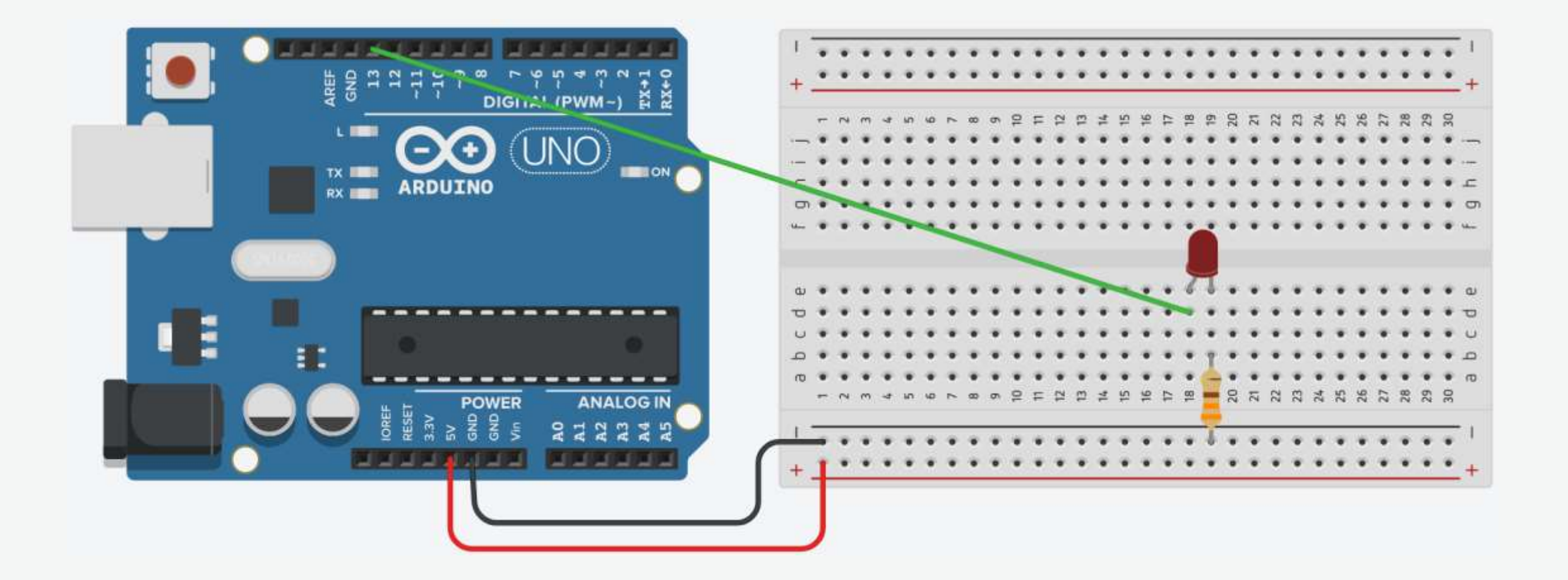

 Connect breadboard power (+) and ground (-) rails to Arduino 5V and ground (GND), respectively.

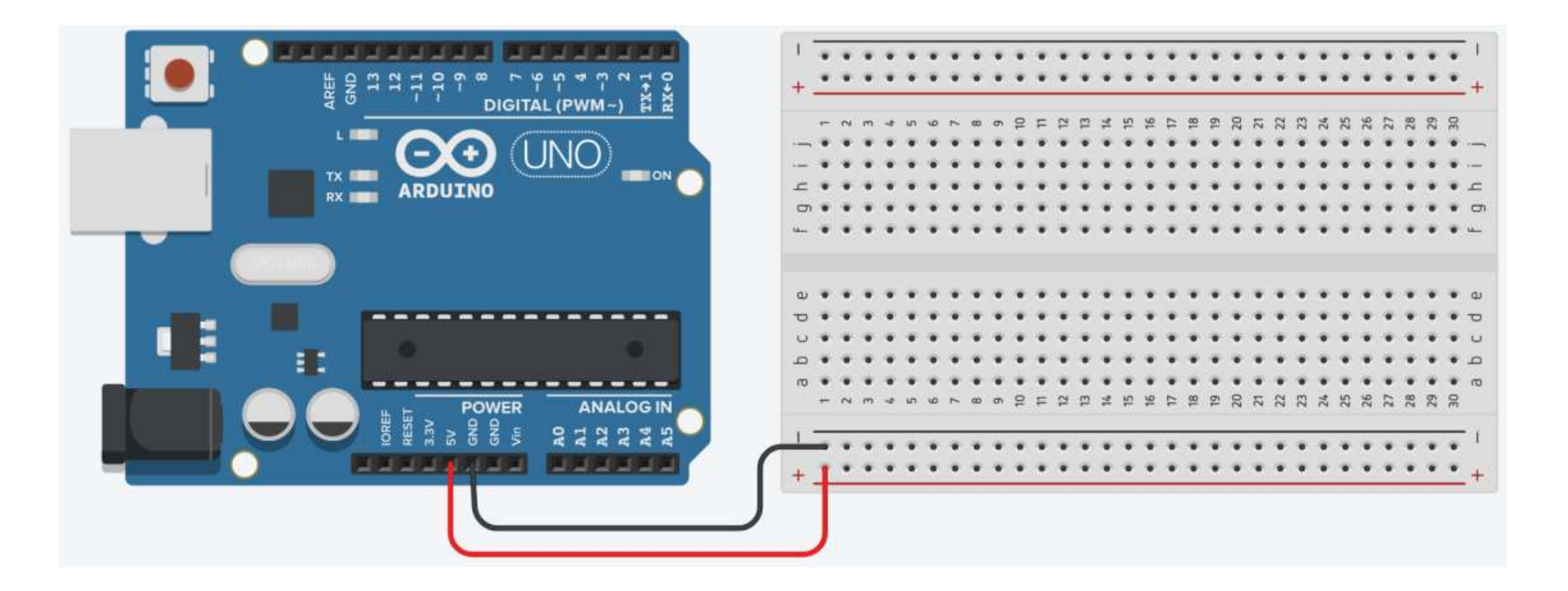

2. Plug the LED into two different breadboard rows.

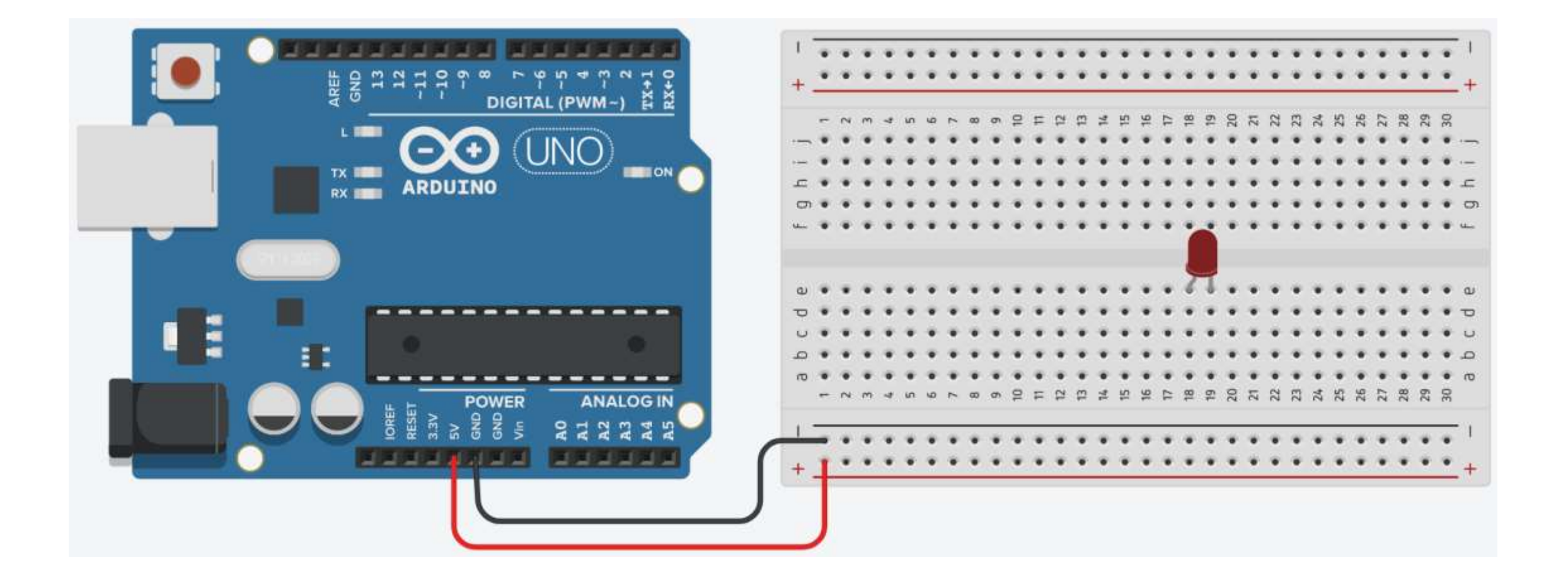

3. The cathode (shorter leg) connects to one leg of a resistor of  $330\Omega$ , and the other resistor leg to the ground.

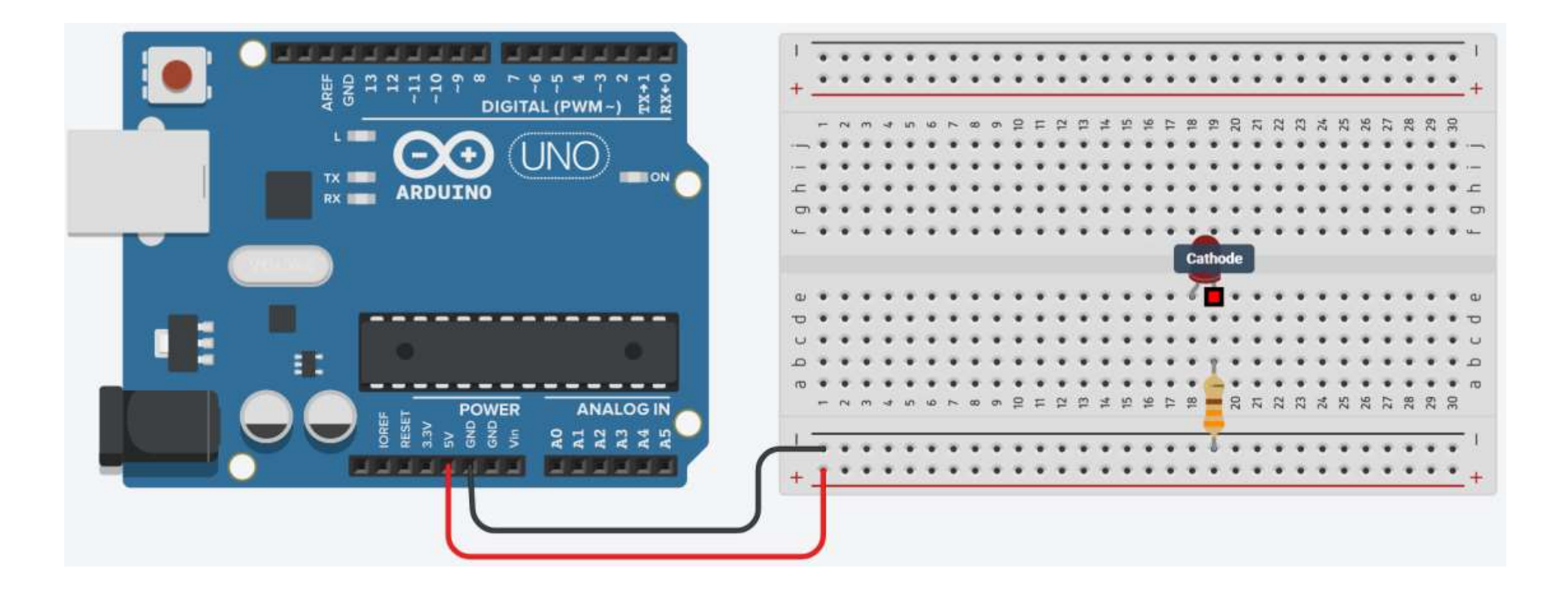

4. Wire up the LED anode (longer leg) to Arduino pin 13.

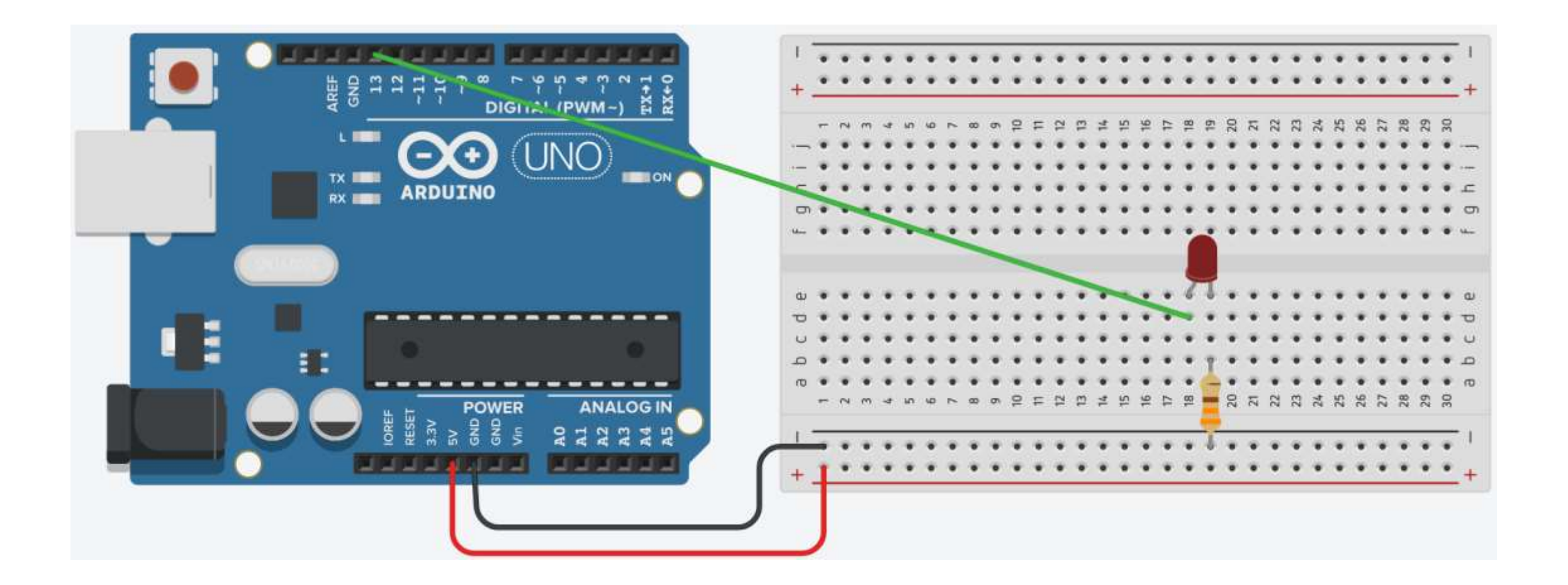

#### Your First Arduino Project: Schematic

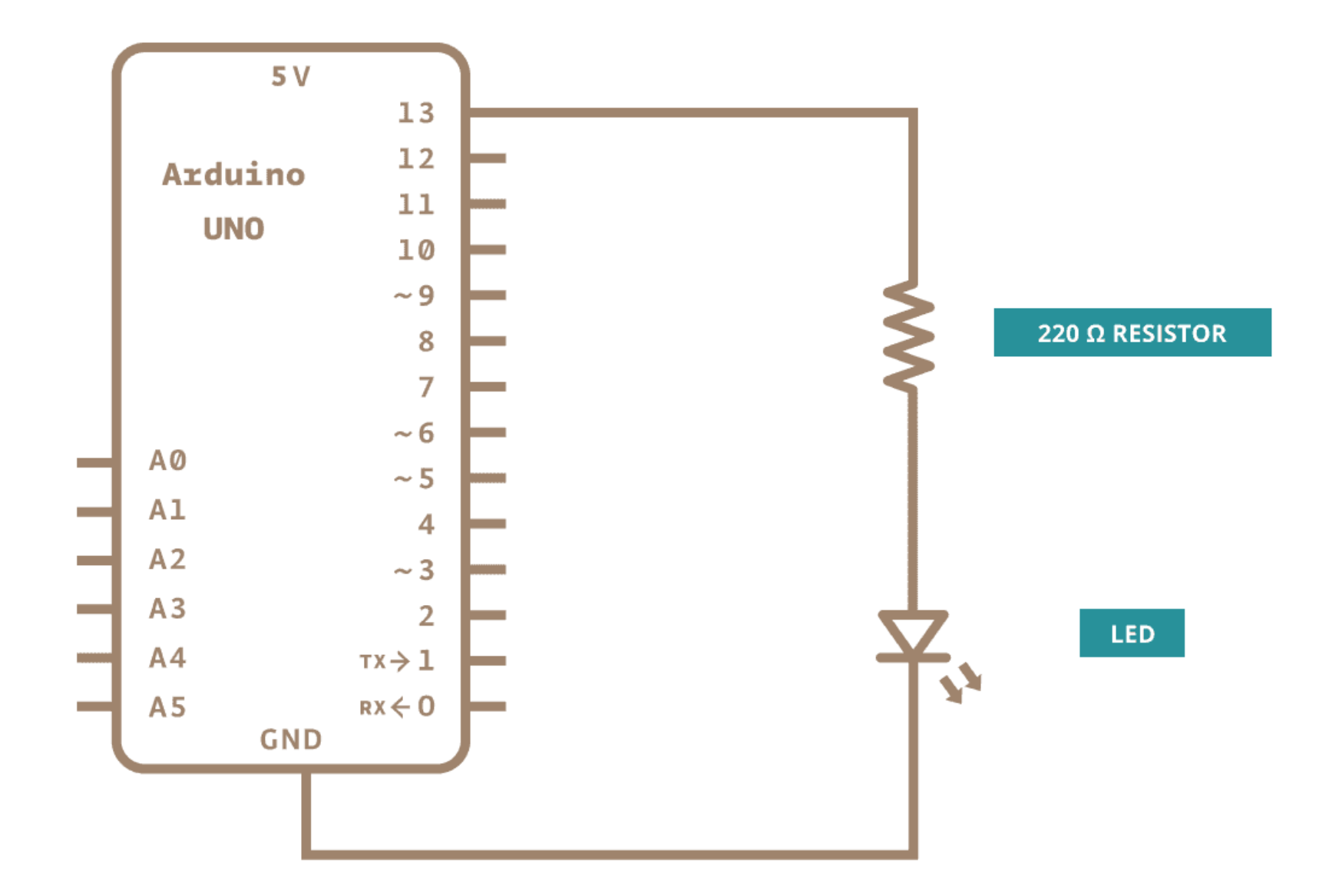

#### Your First Arduino Project: Blink

#### You may also load it from File $\rightarrow$ Examples $\rightarrow$ 01.Basics $\rightarrow$ Blink

| 🔤 sketch_feb26a   Arduino IDE 2.0.3 |              |                        |   |                    |  |  |  |
|-------------------------------------|--------------|------------------------|---|--------------------|--|--|--|
| File Edit Sketch Tools Help         |              |                        |   |                    |  |  |  |
| New Sketch                          | Ctrl+N       | Mega 2560 🛛 🔻          |   |                    |  |  |  |
| New Remote Sketch                   | Alt+Ctrl+N   |                        |   |                    |  |  |  |
| Open                                | Ctrl+O       | Built-in examples      |   |                    |  |  |  |
| Open Recent                         | ►            | 01.Basics              | ► | AnalogReadSerial   |  |  |  |
| Sketchbook                          | Þ            | 02.Digital             | Þ | BareMinimum        |  |  |  |
| Examples                            | ►            | 03.Analog              | • | Blink              |  |  |  |
| Close                               | Ctrl+W       | 04.Communication       | • | DigitalReat Serial |  |  |  |
| Save                                | Ctrl+S       | 05.Control             | • | Fade               |  |  |  |
| Save As                             | Ctrl+Shift+S | 06.Sensors             | Þ | ReadAnalogVoltage  |  |  |  |
| Preferences                         | Ctrl+Comma   | 07.Display             | ► | peaceasy.          |  |  |  |
| Advanced                            | •            | 08.Strings             | • |                    |  |  |  |
| Auvanceu                            | F            | 09.USB                 | ► |                    |  |  |  |
| Quit                                | Ctrl+Q       | 10.StarterKit_BasicKit | ► |                    |  |  |  |

// Turns an LED on for one second, then off for one second, repeatedly.

```
// The setup function runs once when you press reset or power the board
void setup() {
  // Initialize digital pin LED_BUILTIN (13) as an output.
  pinMode(LED BUILTIN, OUTPUT);
}
// The loop function runs over and over again forever
```

```
void loop() {
 digitalWrite(LED_BUILTIN, HIGH); // Turn the LED on
 delay(1000);
                                      // Wait for a second
```

```
digitalWrite(LED_BUILTIN, LOW); // Turn the LED off
delay(1000);
```

}

```
// Wait for a second
```

#### Your First Arduino Project: Arduino AVR Boards

#### Go to Tools $\rightarrow$ Board, and select your board.

| 🔤 Blink   Arduino IDE 2.0.3 |                |                                                                     |                                                                  |  |  |  |
|-----------------------------|----------------|---------------------------------------------------------------------|------------------------------------------------------------------|--|--|--|
| File Ed                     | dit Sketch     | Tools Help                                                          |                                                                  |  |  |  |
|                             |                | Auto Format Ctrl+T                                                  |                                                                  |  |  |  |
|                             |                | Archive Sketch                                                      |                                                                  |  |  |  |
|                             | Blink.ino      | Manage Libraries Ctrl+Shift+I                                       |                                                                  |  |  |  |
|                             | 24             | Serial Monitor Ctrl+Shift+M                                         |                                                                  |  |  |  |
| <b>6</b> -1                 | 25             | Serial Plotter                                                      | hen you press reset or power the board                           |  |  |  |
|                             | 26<br>27<br>28 | WiFi101 / WiFiNINA Firmware Updater<br>Upload SSL Root Certificates | UILTIN as an output.<br>Arduino Yún<br>Arduino Uno               |  |  |  |
|                             | 29             | Board: "Arduino Mega or Mega 2560"                                  | Boards Manager Ctrl+Shift+B     Arduino Duemilanove or Diecimila |  |  |  |
| *                           | 30<br>31       | Port<br>Get Board Info                                              | Arduino AVR Boards Arduino Nano<br>Arduino Mega or Mega 2560     |  |  |  |
| Q                           | 32<br>33       | Processor                                                           | ; // turn the LED on (F                                          |  |  |  |
|                             | 34             | Programmer                                                          | // wait for a second<br>Arduine Leonardo ETH                     |  |  |  |
|                             | 35             | Burn Bootloader                                                     | // turn the LED off b                                            |  |  |  |
|                             | 36             | delay(1000);                                                        | // wait for a second Arduino Kilco Arduino Kilco                 |  |  |  |

#### Your First Arduino Project: Port

#### Go to Tools $\rightarrow$ Port, and select the port of the Arduino board.

| Blir         | nk   Arduino I[ | DE 2.0.3                              |                                                      |
|--------------|-----------------|---------------------------------------|------------------------------------------------------|
| ile I        | Edit Sketch     | Tools Help                            |                                                      |
|              |                 | Auto Format Ctrl+T                    |                                                      |
| -            | •••             | Archive Sketch                        |                                                      |
|              | Blink.ino       | Manage Libraries Ctrl+Shift+I         |                                                      |
|              | 24              | Serial Monitor Ctrl+Shift+M           |                                                      |
| ŧΞ\          | 25              | Serial Plotter                        | hen you press reset or power the board               |
| _            | 26              | WiEi101 / WiEiNINA Eirmurara Lindator |                                                      |
| Mk           | 27              | Unload SSL Poot Certificator          | UILTIN as an output.                                 |
| UTI <i>V</i> | 28              | opioad 35E Noor Certificates          |                                                      |
|              | 29              | Board: "Arduino Mega or Mega 2560"    | • [                                                  |
| ÷.           | 30              | Port: "COM3"                          | Serial ports                                         |
| ~            | 31              | Get Board Info                        | <ul> <li>COM3 (Arduino Mega or Mega 2560)</li> </ul> |
| Q            | 32              | Processor                             | >                                                    |
|              | 33              |                                       | ; // turn the LED on (HIGH is the voltag             |
|              | 34              | Programmer                            | // wait for a second                                 |
|              | 35              | Burn Bootloader                       | <pre>// turn the LED off by making the volt</pre>    |
|              | 36              | delay(1000);                          | // wait for a second                                 |
|              | 27              |                                       |                                                      |

#### Click the Verify button to try compiling the sketch and check for errors.

```
Blink | Arduino IDE 2.0.3
File Edit Sketch Tools Help
             Arduino Mega or Mega 2560
                                       Verify
                                   v
     Verify
             Blink.ino
     DIIITIK INO
        24
        25
             // the setup function runs once when you press reset or power the board
1
             void setup() {
        26
        27
               // initialize digital pin LED BUILTIN as an output.
        28
               pinMode(LED_BUILTIN, OUTPUT);
        29
$>
        30
             // the loop function runs over and over again forever
        31
        32
             void loop() {
        33
               digitalWrite(LED BUILTIN, HIGH); // turn the LED on (HIGH is the voltage level)
               delay(1000);
                                   // wait for a second
        34
        35
               digitalWrite(LED BUILTIN, LOW); // turn the LED off by making the voltage LOW
               delay(1000);
                                                   // wait for a second
        36
        37
```

#### Your First Arduino Project: Upload a Sketch

#### Click the Upload button to program the board with the sketch.

```
Blink | Arduino IDE 2.0.3
File Edit Sketch Tools Help
              🖞 Arduino Mega or Mega ... 🔻
                                      Upload
     Blin opload link.ino
        24
             // the setup function runs once when you press reset or power the board
        25
1
             void setup() {
        26
        27
               // initialize digital pin LED BUILTIN as an output.
               pinMode(LED_BUILTIN, OUTPUT);
        28
        29
÷
        30
        31
             // the loop function runs over and over again forever
        32
             void loop() {
        33
               digitalWrite(LED_BUILTIN, HIGH); // turn the LED on (HIGH is the voltage level)
        34
             delay(1000);
                                              // wait for a second
        35
              digitalWrite(LED_BUILTIN, LOW); // turn the LED off by making the voltage LOW
               delay(1000);
                                                 // wait for a second
        36
        37
```

#### Your First Arduino Project: Discussion

The first thing you do is to initialize LED\_BUILTIN pin as an output pin with the line:

pinMode(LED\_BUILTIN, OUTPUT);

In the main loop, you turn the LED on with the line:
 digitalWrite(LED\_BUILTIN, HIGH);

Then you turn it off with the line:
 digitalWrite(LED\_BUILTIN, LOW);

#### Your First Arduino Project: Discussion

- The delay() causes the Arduino to wait for the specified number of milliseconds before continuing on to the next line.
- There are 1000 milliseconds in a second, so the following line creates a delay of one second.
   delay(1000);
- Constants are used to make the programs easier to read.
- The constant LED\_BUILTIN is the number of the pin to which the onboard LED is connected.
- Most boards have this LED connected to digital pin 13.

// Turns an LED on for one second, then off for one second, repeatedly.

```
// The setup function runs once when you press reset or power the board
void setup() {
    // Initialize digital pin 13 as an output.
    pinMode(13, OUTPUT);
}
// The loop function runs over and over again forever
```

```
// The loop function runs over and over again forever
void loop() {
   digitalWrite(13, HIGH); // Turn the LED on
   delay(1000); // Wait for a second
```

```
digitalWrite(13, LOW);
delay(1000);
```

}

```
// Turn the LED off
// Wait for a second
```

# Photoresistor (Light Sensor)

• The photoresistor is a lightsensitive, variable resistor.

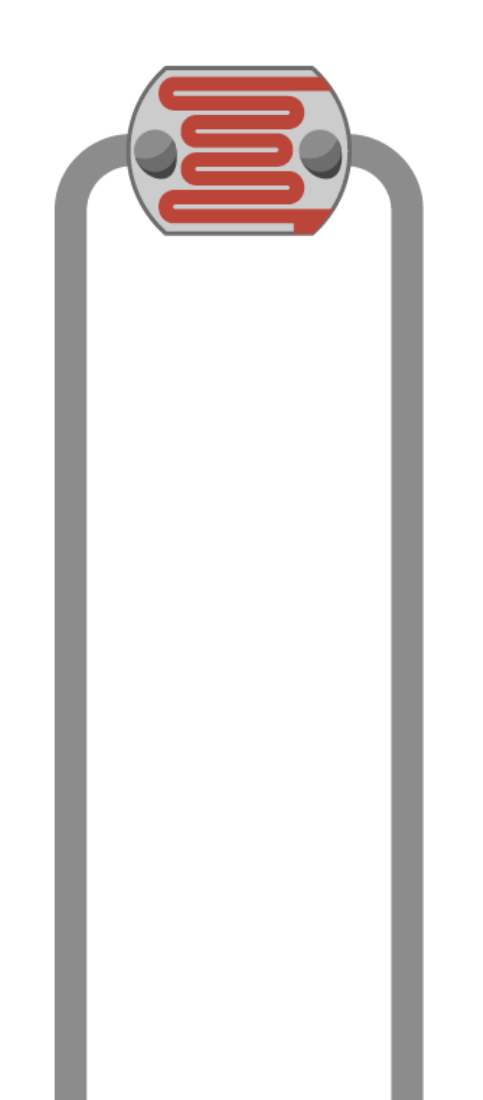

# Photoresistor (Light Sensor)

Photoresistors are perfect for making light controlled switches.

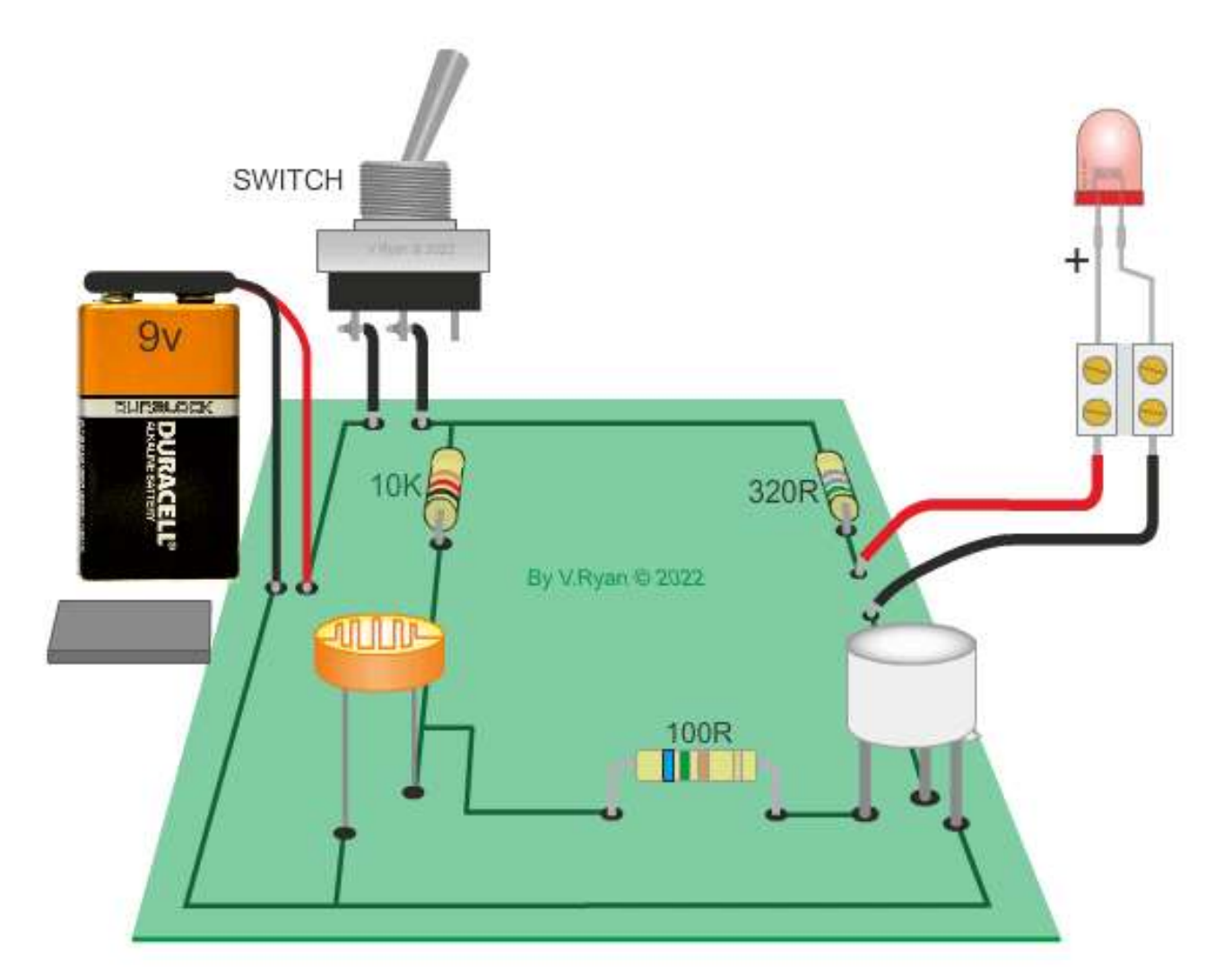

#### Photoresistor: Circuit

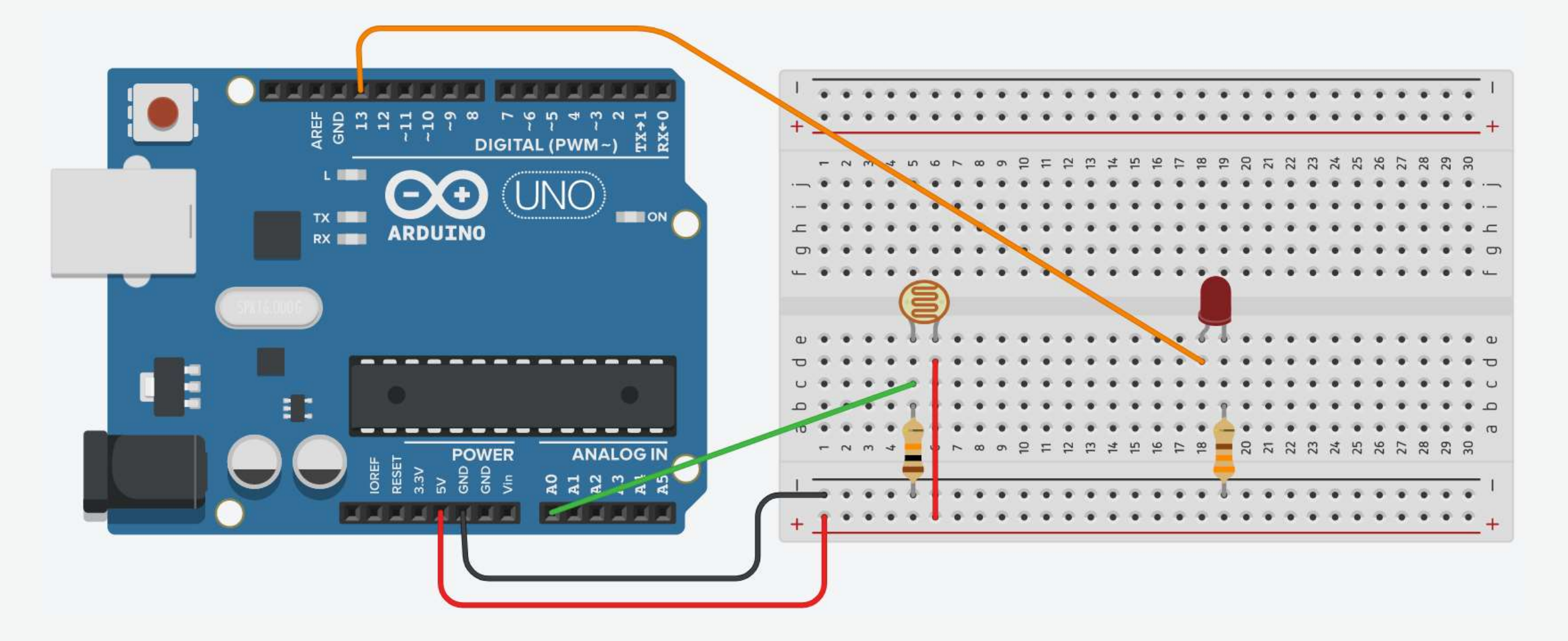

#### Photoresistor: Circuit

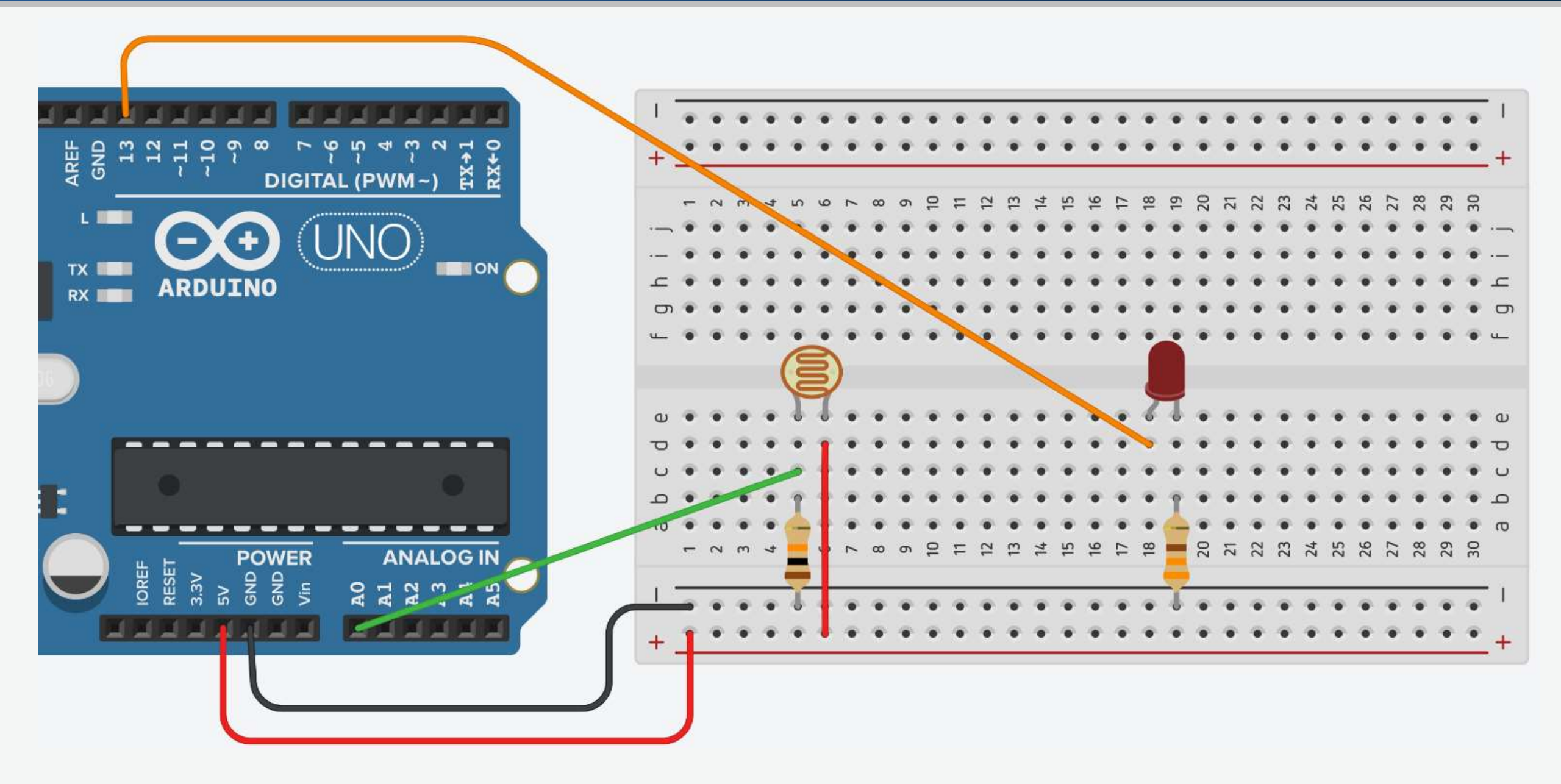

#### Photoresistor: Components

- You need
  - Arduino
  - LED
  - Photoresistor
  - $330\Omega$  Resistor
  - $10K\Omega$  Resistor
  - Jumpers
  - Breadboard

 Connect breadboard power (+) and ground (-) rails to Arduino 5V and ground (GND), respectively.

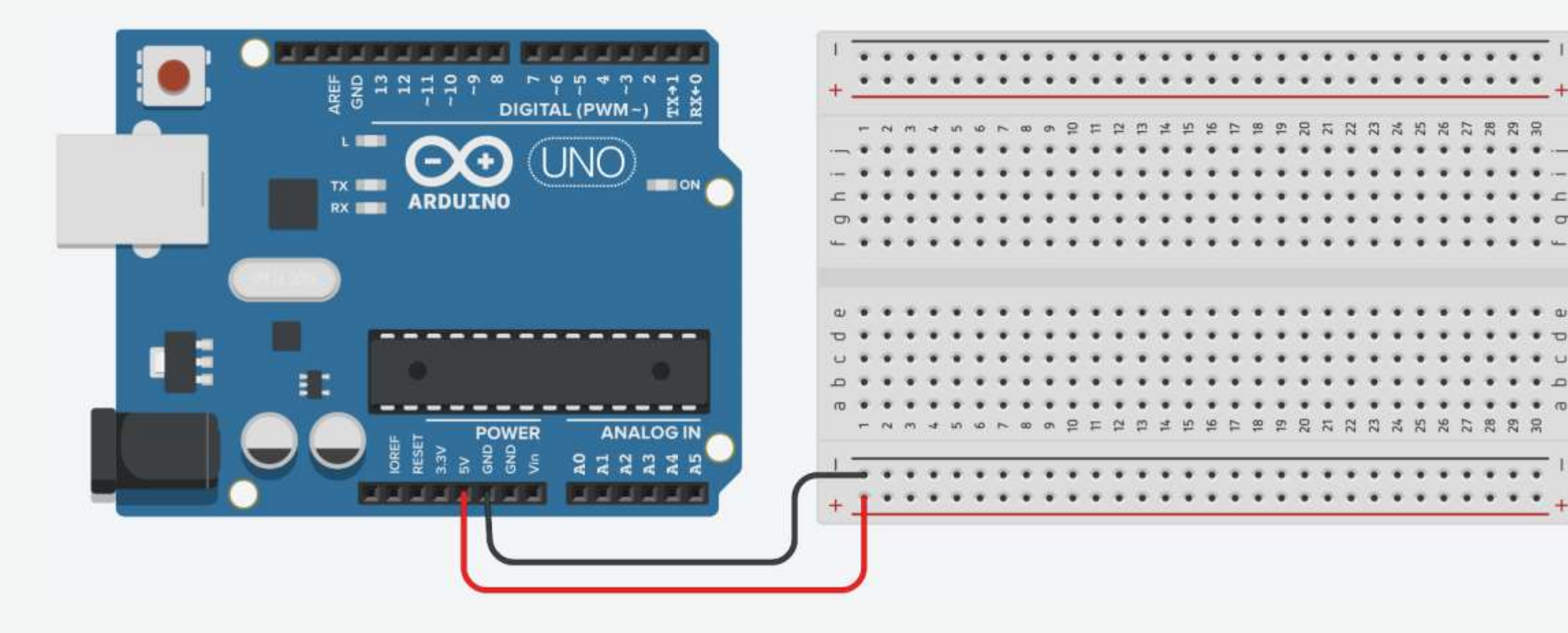

Drag a photoresistor to your breadboard, so its legs plug into two different rows.

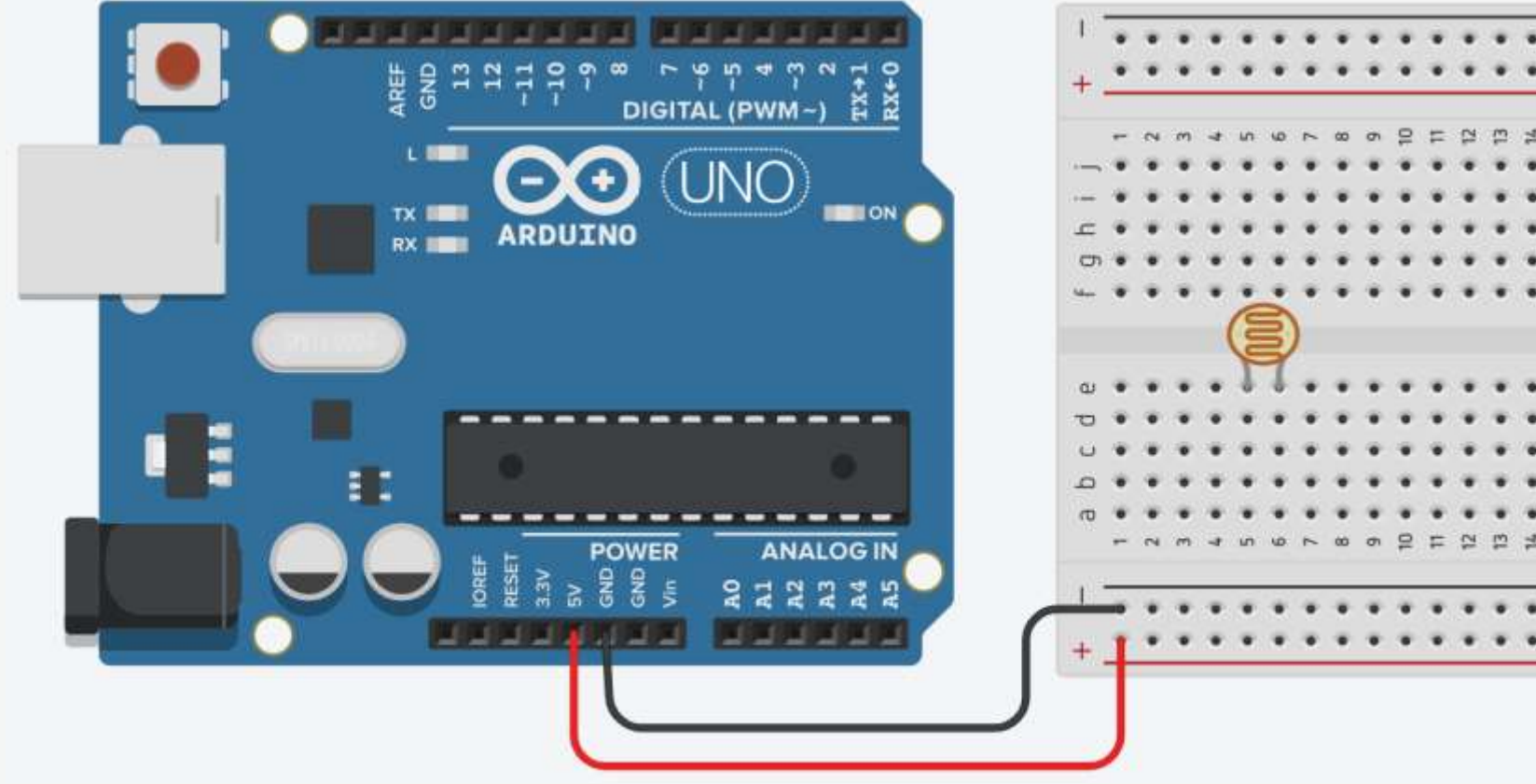

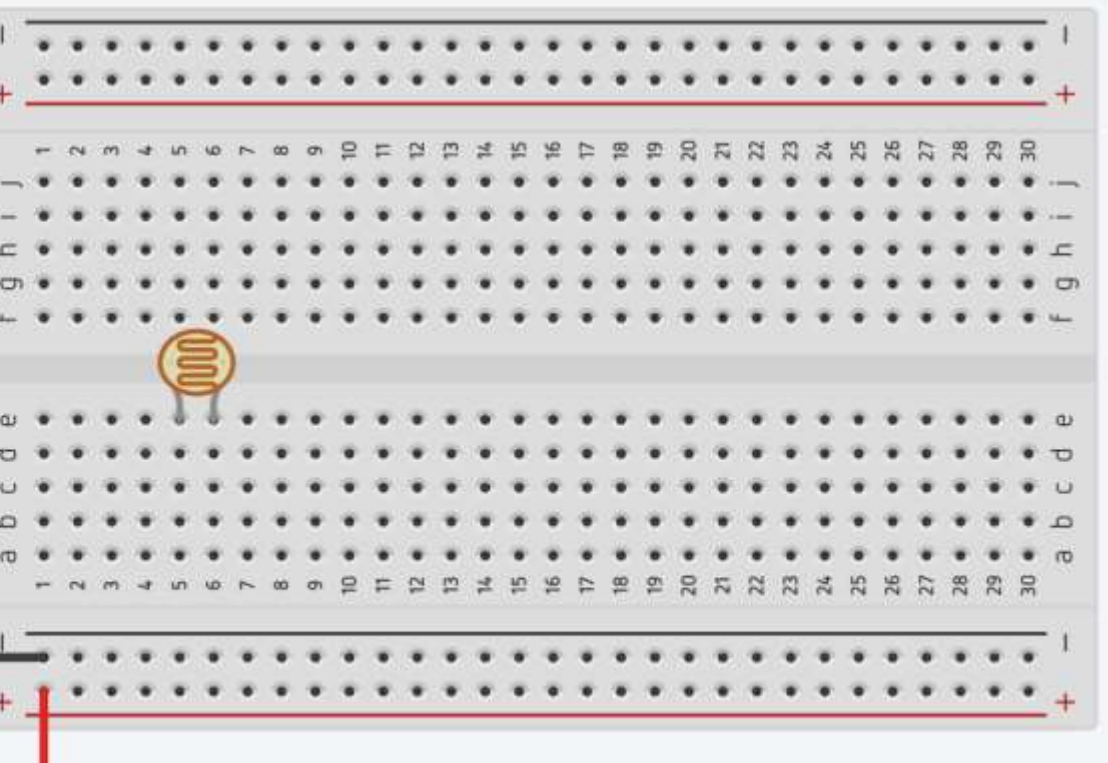

3. Create a wire connecting one photoresistor leg to power.

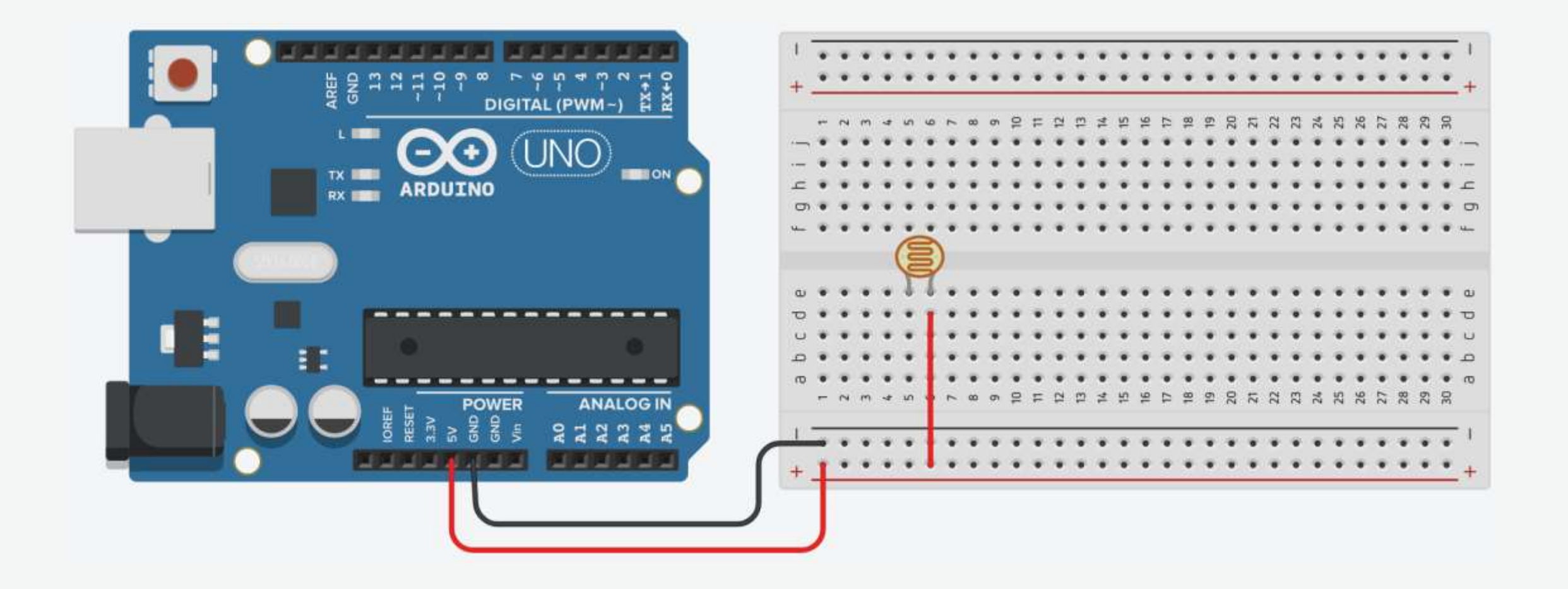

4. Drag a  $10K\Omega$  resistor to connect the other photoresistor leg to the ground.

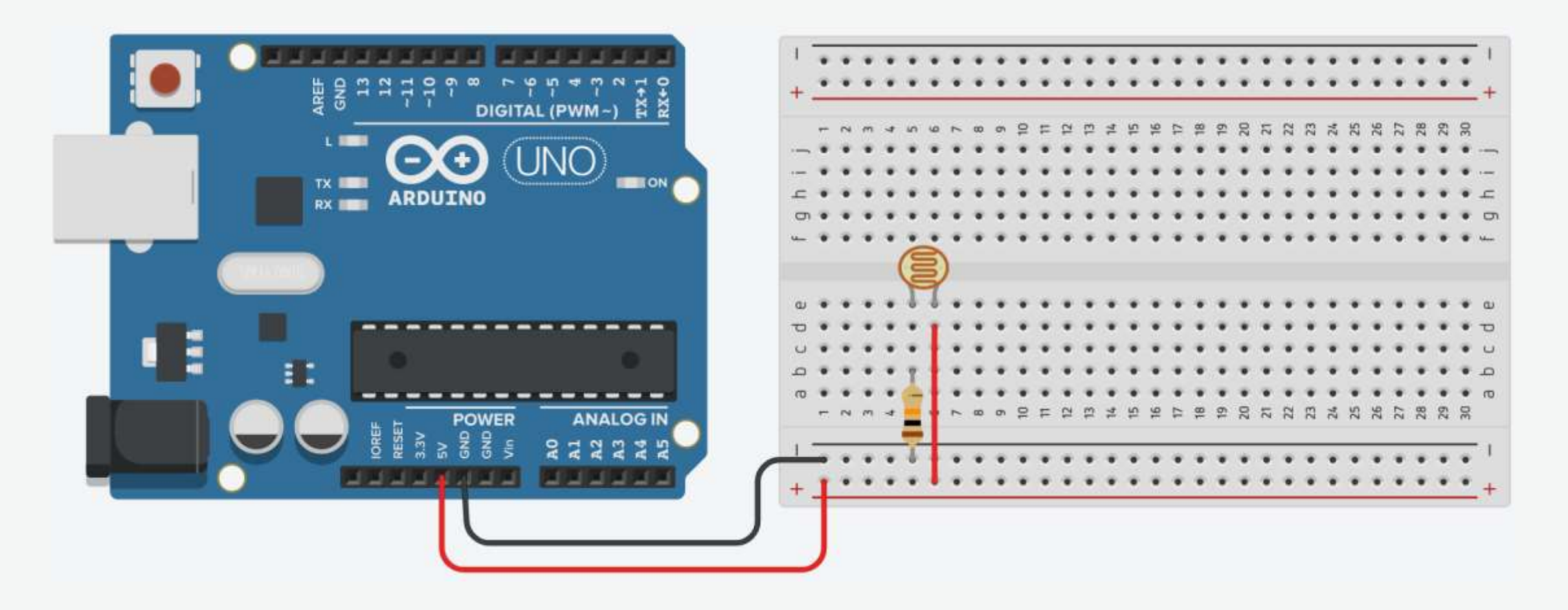

5. Connect the photoresistor leg that is connected with the ground to the Arduino A0 pin.

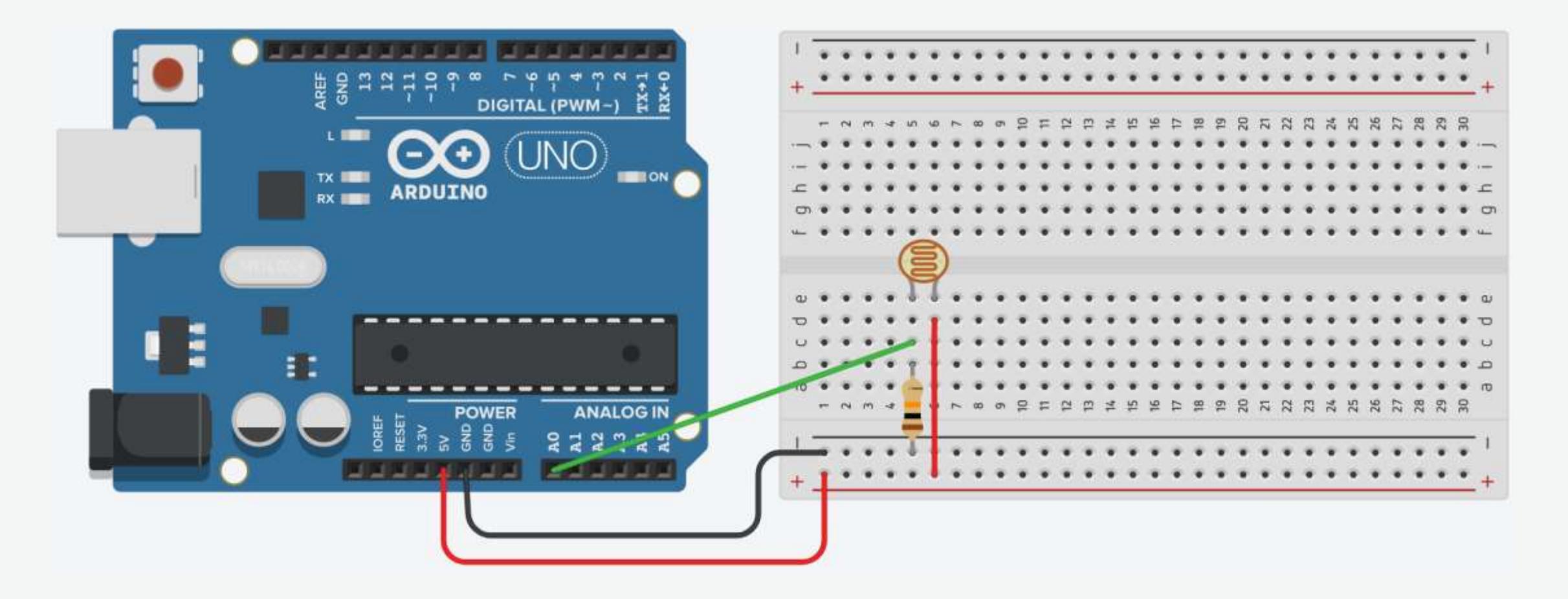

6. Plug the LED into two different breadboard rows.

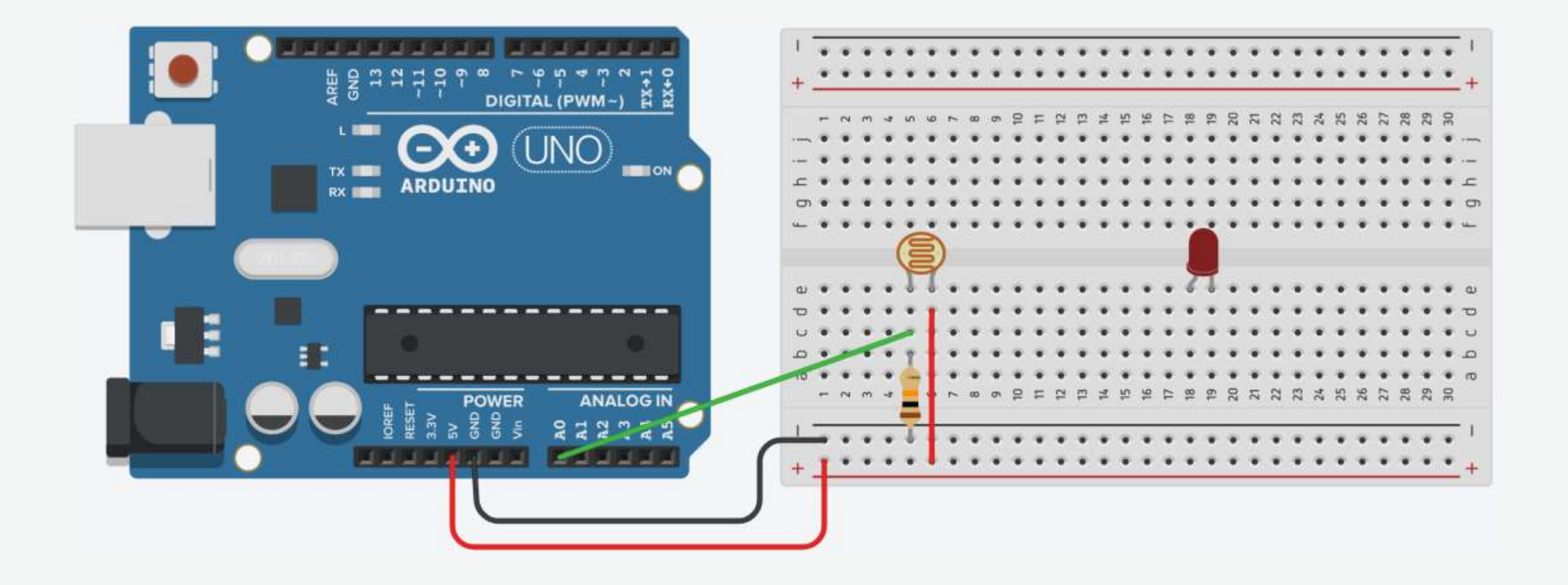

7. The cathode (shorter leg) connects to one leg of a resistor of  $330\Omega$ , and the other resistor leg to the ground.

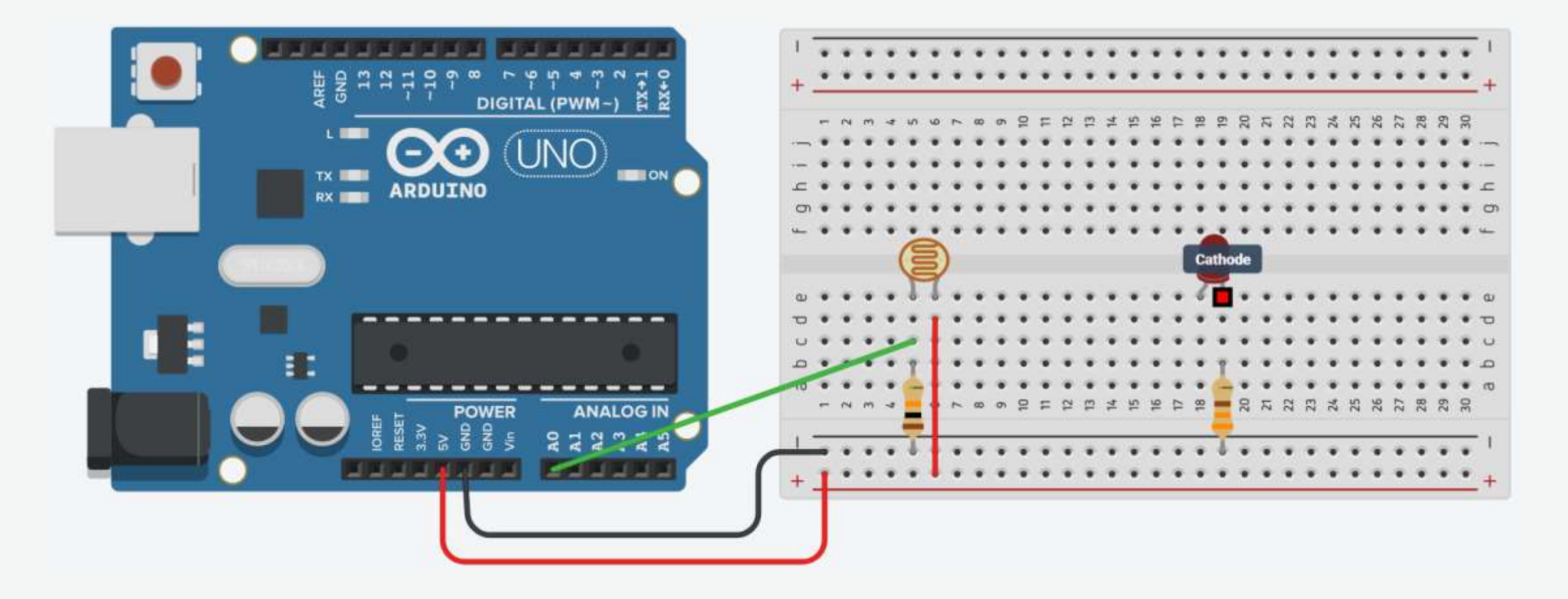

8. Wire up the LED anode (longer leg) to Arduino pin 13.

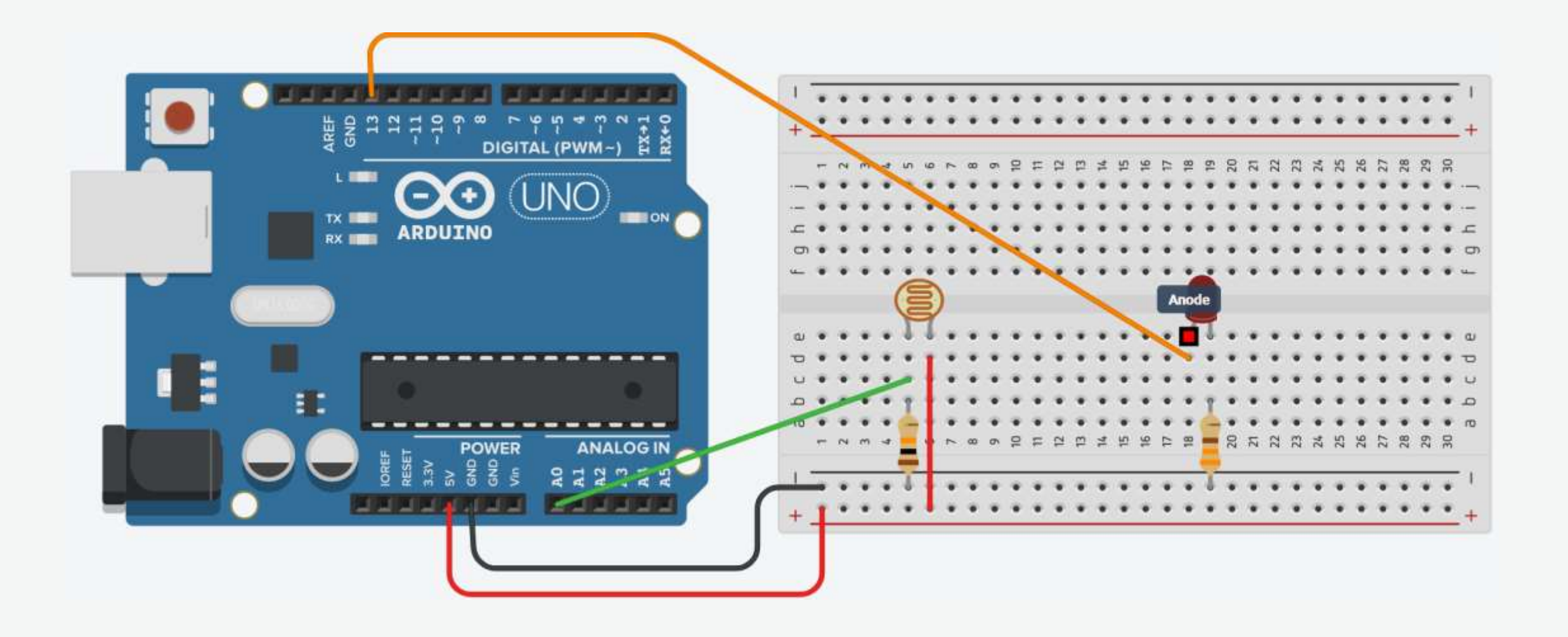

#### Photoresistor: Code

```
int photoresistor = 0;
int threshold = 750;
                                       void setup()
 Serial.begin(9600);
 pinMode(13, OUTPUT);
void loop()
{
  photoresistor = analogRead(A0); // Read the brightness of the LED
 Serial.println(photoresistor);
 if (photoresistor < threshold)</pre>
   digitalWrite(13, HIGH);
```

// A variable holds the value of photoresistor

// Start a serial connection with the computer // Set pin 13 as an output pin

// Print the value of photoresistor

```
// If the photoresistor value < threshold turn the light on, otherwise turn it off</pre>
                                       // Turn on the LED
else
  digitalWrite(13, LOW);
                                       // Turn off the LED
delay(100);
                                       // Short delay
```

#### ADC vs. DAC

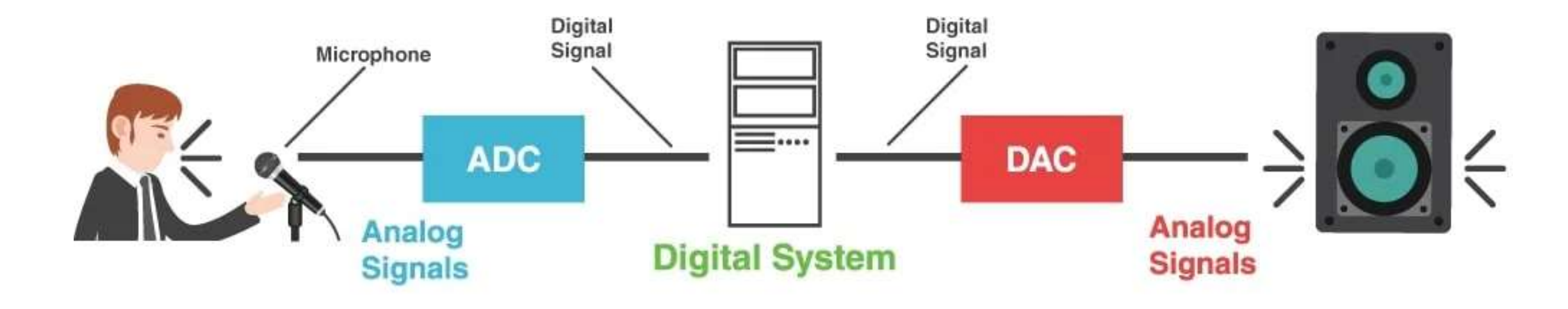

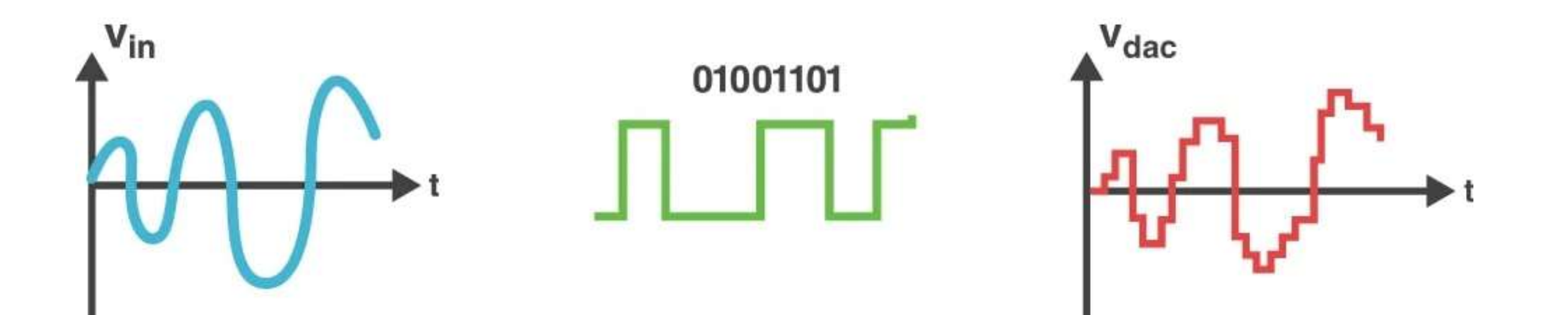

- The microcontroller of the board has a circuit inside called an analog-to-digital converter (ADC) that reads this changing voltage and converts it to a number between 0 and 1023.
- The ADC in Arduino is 10-bit.

- The analogRead() returns a number between 0 and 1023 that is proportional to the amount of voltage being applied to the pin.
- To scale the numbers between 0 and 5, divide 5 by 1023 and multiply that by sensorValue :

voltage = sensorValue \* (5.0 / 1023.0);

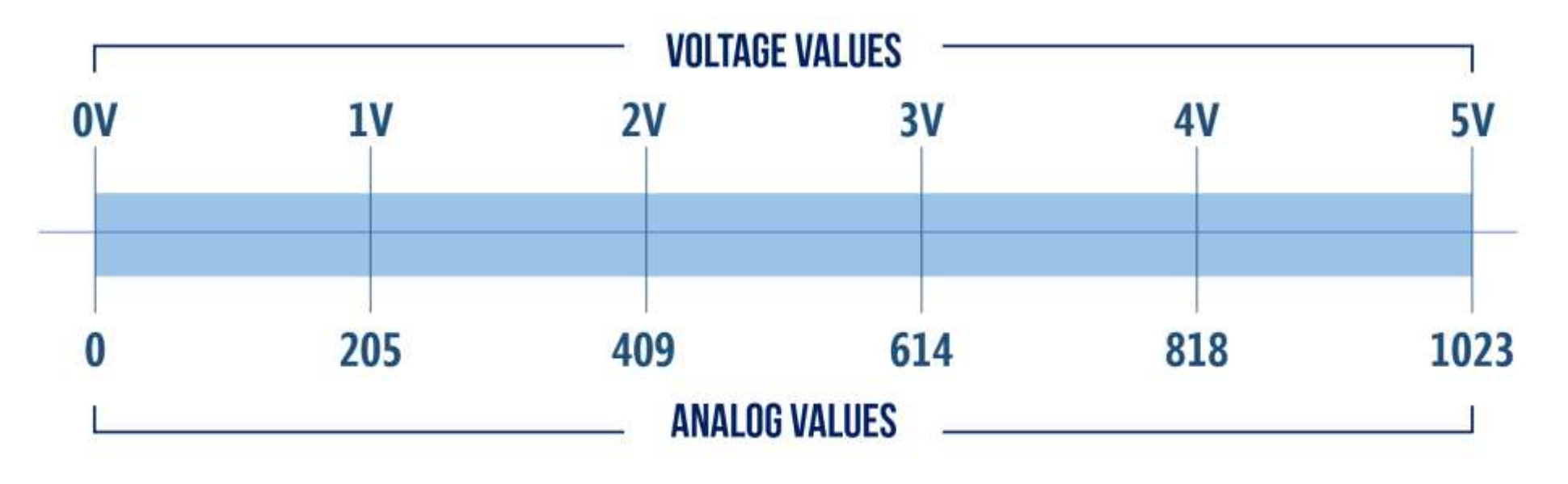

#### Closed-Loop vs. Open-Loop Control Systems

- An open-loop control system does not monitor the output to determine what adjustments to make to the input.
- For example, when using a clothes dryer, you might set the timer on the dryer to run the drying cycle for one hour.
- At the end of the hour, the dryer will stop.
- The level of dryness of the clothes will vary depending upon their level of wetness at the beginning of the cycle.

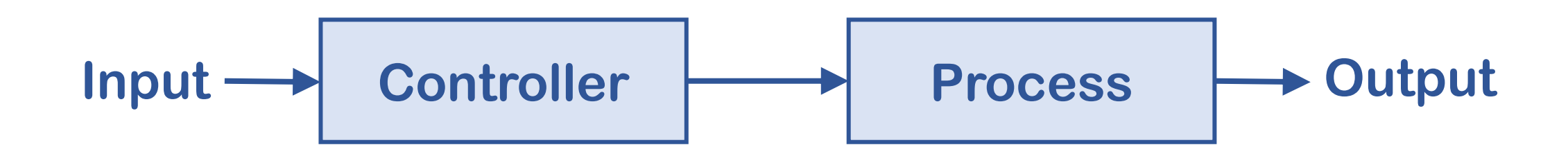

#### Closed-Loop vs. Open-Loop Control Systems

- In a closed-loop control system, the output is measured to determine whether it is the desired output and adjust the input as appropriate.
- For example, if the clothes dryer is equipped with moisture sensors, the input may be a level of dryness that adjusts the cycle by extending the drying time until the sensors indicate the clothes are dried.

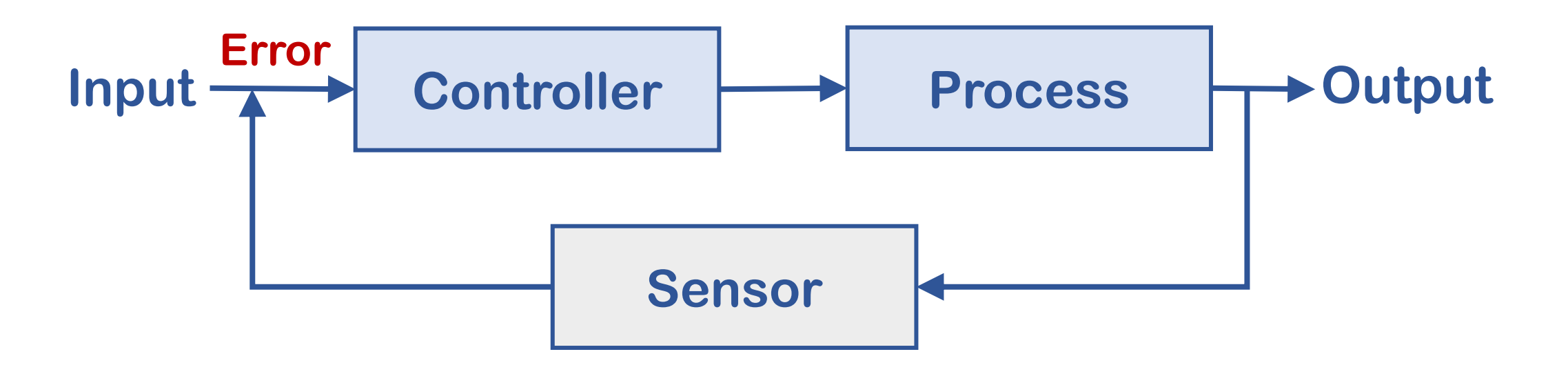

# Appendix 1: SparkFun Inventor's Kit (SIK)

• Go to <u>https://www.sparkfun.com/sikcode</u> and download the examples.

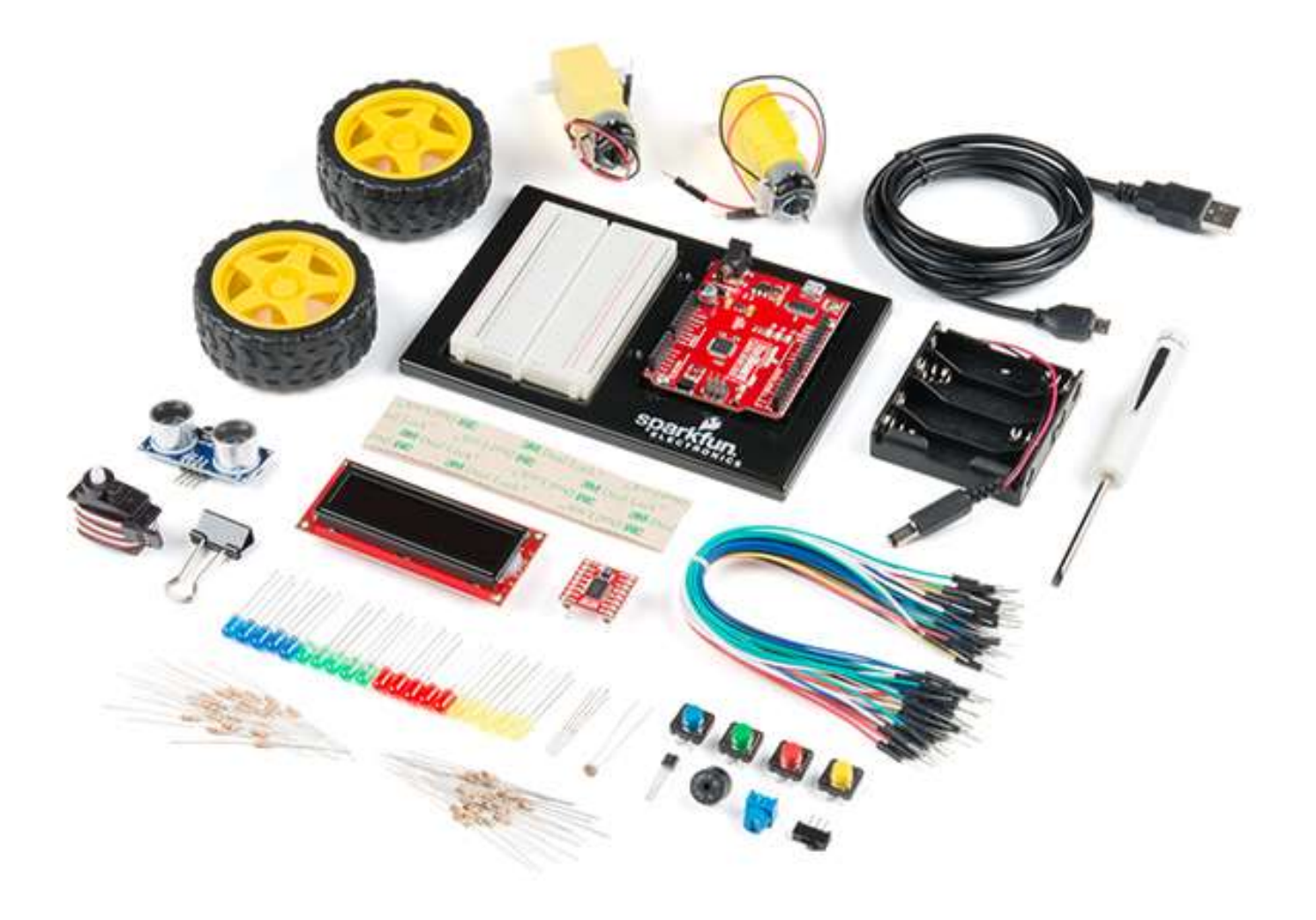

#### Appendix 2: Arduino Reference

• Go to <u>https://www.arduino.cc/reference/en/</u> to learn Arduino basics.

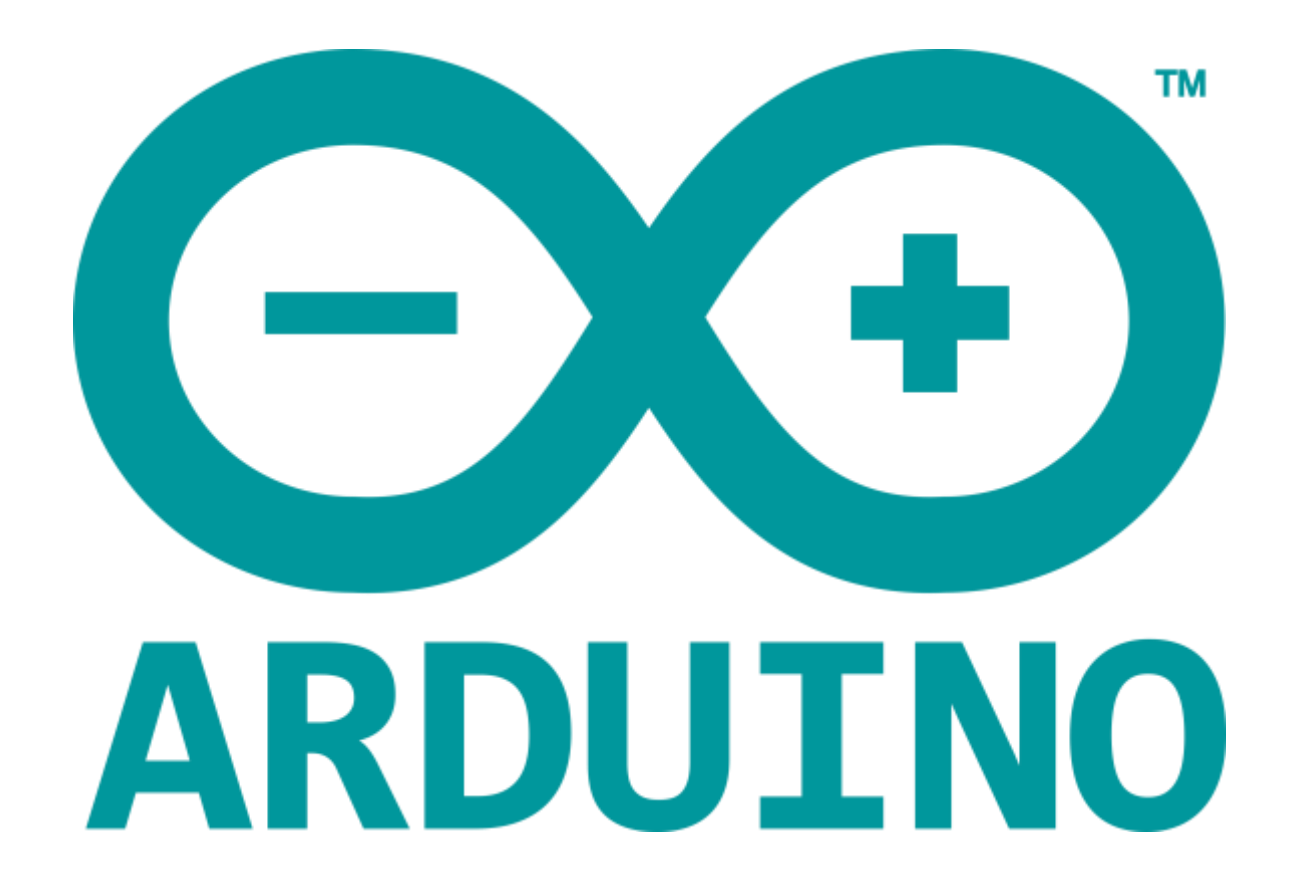